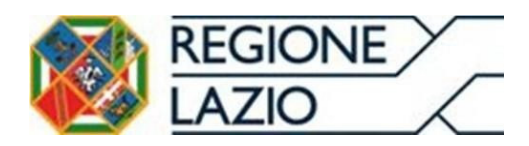

# Manuale funzionalità inserimento fattura formato "*FatturaPa*"

**Utente profilo "Farmacie"** 

Versione 2 del 03/01/2025

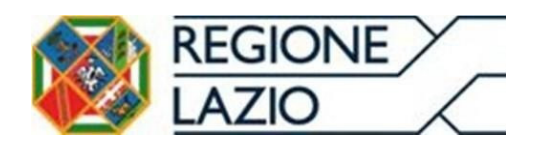

| Somr                               | mario                                                          |    |  |  |
|------------------------------------|----------------------------------------------------------------|----|--|--|
| Introd                             | luzione                                                        | 4  |  |  |
| 1.                                 | ACCORDO FARMACIE CONVENZIONATE                                 | 4  |  |  |
| 1.1                                | 1 Attivazione Utenza Farmacia                                  | 4  |  |  |
| 1.2                                | 2 Visualizzazione Dati anagrafici e Coordinate Bancarie        | 8  |  |  |
| 1.3                                | Accettazione Manifestazione di volontà utente Farmacia         | 9  |  |  |
| 2 INS                              | ERIMENTO MANUALE: INSERIMENTO DEL LOTTO SUL SISTEMA PAGAMENTI  | 19 |  |  |
| 1.1 P                              | ROCEDURA DI INSERIMENTO NUOVA FATTURA                          | 19 |  |  |
| 2.1                                | 1.1 COMPILAZIONE DETTAGLIO FATTURA                             | 24 |  |  |
| 2.1                                | 1.2 INSERIMENTO ORDINE ACQUISTO                                | 27 |  |  |
| 2.1                                | 1.3 CONFERMA IBAN CERTIFICATO                                  | 28 |  |  |
| 2.1                                | 1.4 APPOSIZIONE FIRMA DIGITALE PER L'INVIO DEL FLUSSO ALLO SDI | 30 |  |  |
| 3. CO                              | NSULTAZIONE STATO FATTURA                                      | 33 |  |  |
| 4. CONSULTAZIONE PAGAMENTO FATTURA |                                                                |    |  |  |
| 5. CO                              | 5. CONSULATAZIONE REPORT CERTIFICAZIONE (CSV.p7m)              |    |  |  |

#### Indice figure

| Figura 1 Dati di login persona fisica              | 5  |
|----------------------------------------------------|----|
| Figura 2 Dati di login persona giuridica           | 5  |
| Figura 3 Impostazione nuova password               | 6  |
| Figura 4 Cambio password                           | 6  |
| Figura 5 Recupera password                         | 7  |
| Figura 6 Dettaglio fornitore                       | 8  |
| Figura 7 Dettagli anagrafici                       | 9  |
| Figura 8 Manifestazione di volontà                 | 10 |
| Figura 9 Accettazione Manifestazione di volontà    | 10 |
| Figura 10 Scelta del service                       | 11 |
| Figura 11 Dati anagrafici service                  | 12 |
| Figura 12 Eliminazione service                     | 12 |
| Figura 13 Ricerca documento contabile              | 13 |
| Figura 14 Esito di ricerca del documento contabile | 14 |
| Figura 15 Storico eventi fattura                   | 14 |
| Figura 16 Richiesta Report Riconciliato            | 15 |
| Figura 17 Download Report Riconciliato             | 16 |
|                                                    |    |

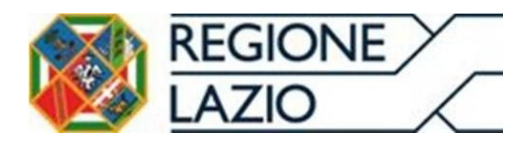

| Figura 18 Download Report In Pagamento                       |    |
|--------------------------------------------------------------|----|
| Figura 19 Download Report Pagato                             |    |
| Figura 20 Segnalazioni utenti del Sistema Pagamenti          |    |
| Figura 21 Crea Fattura/Nota di credito                       | 20 |
| Figura 22 Nuova Fattura                                      |    |
| Figura 23 Crea nuovo Documento                               |    |
| Figura 24 Inserimento da lista del "Codice IPA destinatario" |    |
| Figura 25 Cedente Prestatore                                 |    |
| Figura 26 Cedente Prestatore "Albo e Regime Fiscale"         |    |
| Figura 27 Cessionario Committente                            |    |
| Figura 28 Creazione nuovo Corpo Fattura Elettronico          |    |
| Figura 29 Elementi Corpo Fattura Elettronica                 |    |
| Figura 30 Dati Generali Documento                            |    |
| Figura 31 Dati Beni e Servizi                                |    |
| Figura 32 Dettaglio Linee                                    |    |
| Figura 33 Dati ordine acquisto                               |    |
| Figura 34 Dati ordine acquisto "CREA NUOVO"                  |    |
| Figura 35 Inserimento "tripletta di identificazione"         |    |
| Figura 36 DATI PAGAMENTO                                     |    |
| Figura 37 Lista Dati pagamenti "CREA NUOVO"                  |    |
| Figura 38 Dettaglio Pagamento                                |    |
| Figura 39 "PROSEGUI SU LISTA FATTURE"                        |    |
| Figura 40 Lista Bozze fattura "CONFERMA"                     |    |
| Figura 41 GENERA XML                                         |    |
| Figura 42 Lista bozze fatture "CARICA"                       |    |
| Figura 43 Caricamento Fattura Firmata                        |    |
| Figura 44 Consultazione stato fattura                        |    |
| Figura 45 Consultazione Log Eventi                           |    |
| Figura 46 Richiesta Report Riconciliato                      |    |
| Figura 47 Sezione Reportistica asincrona                     |    |
| Figura 48 Richiesta Report In Pagamento/Pagato               |    |
| Figura 49 Richiesta Report certificazione                    |    |
|                                                              |    |

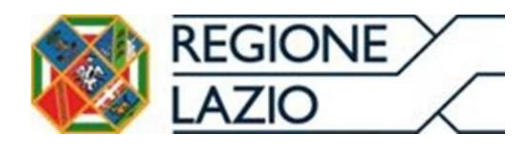

### Introduzione

Il presente documento ha lo scopo di illustrare le funzionalità del Sistema Pagamenti utilizzabili dall'utente avente

profilo "Fornitori di Beni e Servizi e Strutture Erogatrici senza contratto di budget (Farmacie)".

Le presenti funzionalità sono aderenti a quanto specificato nel Decreto del Commissario *ad Acta* n. 32 del 30 gennaio 2017, avente ad oggetto *"Disciplina uniforme delle modalità di fatturazione e di pagamento dei crediti vantati nei confronti delle Aziende Sanitarie Locali, Aziende Ospedaliere, Policlinici Universitari Pubblici, IRCCS Pubblicie dell'Azienda ARES 118" – Modifiche al DCA n. U00308 del 3 luglio 2015".* 

## 1. ACCORDO FARMACIE CONVENZIONATE

#### 1.1 Attivazione Utenza Farmacia

L'utente che desidera iscriversi sul Sistema Pagamenti con profilo "*Fornitori di Beni e Servizi e Strutture Erogatrici senza contratto di budget (Farmacie)*" deve inviare una richiesta di informazioni tramite il form-online raggiungibile al seguente link <u>https://www.regione.lazio.it/imprese/salute/modulo-pagamenti-ssr</u> al fine di consentire alla Struttura Regionale di supporto di effettuare le verifiche di merito condivise con l'Azienda Sanitaria competente.

Successivamente, l'utente riceve una mail dall'indirizzo di posta elettronica <u>accordo.pagamenti@regione.lazio.it</u> contenente il codice utente (*Username*), la password ed il link per effettuare il primo login al Sistema Pagamenti.

La procedura di login prevede:

 una prima autenticazione della persona fisica tramite "Spid/ CNS / Carta d'Identità elettronica";

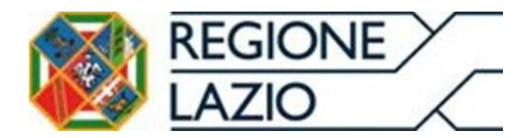

Area Economico Finanziaria e Rapporti con gli Operatori Economici

| EGIONE<br>AZIO |               |                        |                        |  |
|----------------|---------------|------------------------|------------------------|--|
|                | Accedi con le | tue credenzial         | i                      |  |
| SPID           | CIE           | TS-CNS                 | Utenza Locale<br>(IAM) |  |
|                | <b>9</b> E    | ntra con SPID          |                        |  |
|                | Figura        | n 1 Dati di login pers | ona fisica             |  |

• una seconda autenticazione del soggetto giuridico con profilo "Fornitori di Beni e Servizi e Strutture Erogatrici senza contratto di budget (Farmacie)".

| Dati di Login     |  |
|-------------------|--|
| Username *        |  |
| Password *        |  |
| Login             |  |
| Recupera password |  |
|                   |  |

Figura 2 Dati di login persona giuridica

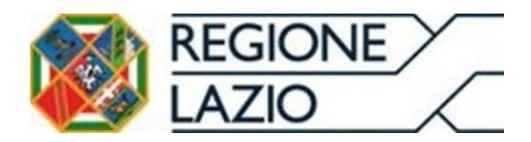

Ai fini del completamento della procedura, l'utente, dopo avere inserito i dati di login, accede alla maschera **"Impostazione nuova password**" del Sistema (Figura 3) dove inserisce i dati richiesti ("*Vecchia password*", in cui l'utente inserisce la password ricevuta tramite mail; "*Nuova password*", in cui l'utente inserisce una nuova password; "*Conferma password*", in cui l'utente conferma la password inserita nel campo precedente), clicca il pulsante in fondo alla pagina "**Cambia**" e quindi "**OK**" (Figura 4).

|                                                          | Pagine web del Sistema Pagamenti                                                                                               |  |  |  |
|----------------------------------------------------------|----------------------------------------------------------------------------------------------------|--|--|--|
| Segnalazioni utenti del Sistema Pagamenti                |                                                                                                    |  |  |  |
| Username:<br>Gruppo dei fornitori<br>Nome: C<br>Cognome: | > <u>/private/utente/firstchangepassword.xhtml</u><br>Al primo utilizzo dell'utenza è necessario impostare una nuova password. |  |  |  |
| * Logout                                                 | Impostazione nuova password                                                                                                    |  |  |  |
| * Logout                                                 | Vecchia password: * •••••••<br>Nuova password: * •••••••<br>Conferma password: *                                               |  |  |  |
|                                                          | Cambia                                                                                                    |  |  |  |
|                                                          | Figura 3 Impostazione nuova password                                                                                           |  |  |  |
|                                                          | CAMBIO PASSWORD                                                                                                    |  |  |  |
|                                                          |                                                                                                    |  |  |  |
|                                                          | Password utente modificata con successo                                                                                        |  |  |  |
|                                                          | OK                                                                                                    |  |  |  |
|                                                          | Figura 4 Cambio password                                                                                                    |  |  |  |

Nella maschera relativa ai dati di login, l'utente ha la possibilità di effettuare, dove necessario, la procedura di "**Recupera Password**" (Figura 5) e quindi "**Invia e-mail**" (Figura 6). In tale fattispecie, il Sistema genera, in via automatica, una password che sarà inviata all'indirizzo di posta ordinaria dell'utente.

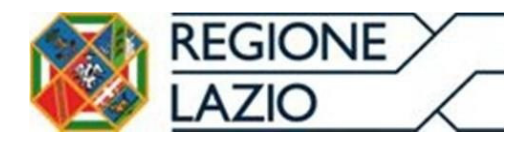

Area Economico Finanziaria e Rapporti con gli Operatori Economici

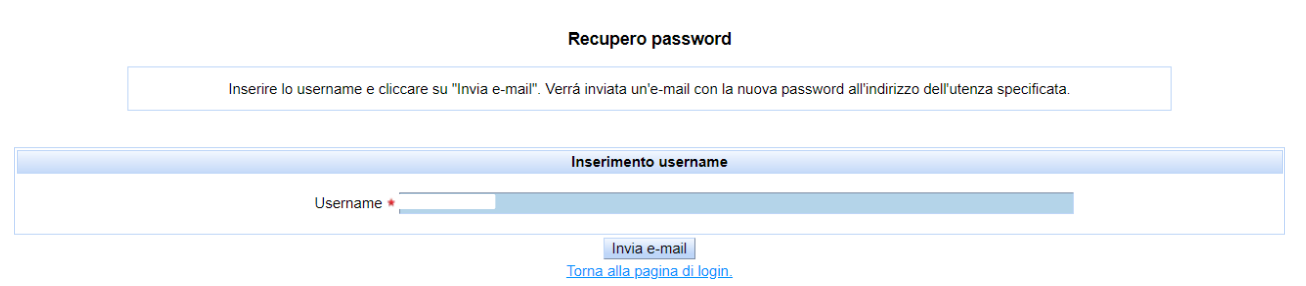

Figura 5 Recupera password

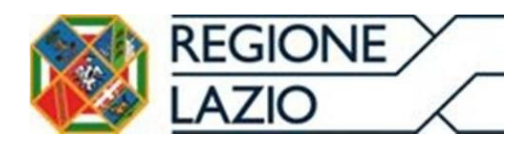

#### 1.2 Visualizzazione Dati anagrafici e Coordinate Bancarie

Una volta confermata la password, l'utente esegue l'accesso al Sistema utilizzando le credenziali in suo possesso e attraverso il menu di navigazione posto a sinistra della pagina iniziale (Figura 6) accede all'area **"Anagrafica e contratti**" e quindi **"Dettaglio fornitore**".

| Username:<br>Gruppo dei fornitori<br>Nome:<br>Cognome: | > <u>Home</u><br>Pagina iniziale                               |
|--------------------------------------------------------|----------------------------------------------------------------|
| Anagrafica e Contratti 😞                               | Dettagli utente                                                |
| Dettaglio fornitore     Scelta service                 | Username:                                                      |
| Anagrafica utente 🛛 😽                                  | Cognome:                                                       |
| Fatture ¥ Fatturazione PA ¥                            | Gruppo dei fornitori<br>Profilo associato all'utente fornitore |
| Pagamenti                                              |                                                                |
| Documentazione  ¥                                      | Visualizzazione                                                |
| Contatti                                               | dati anagrafici                                                |
| ₽ Logout                                               | utente                                                         |
|                                                        | Figura 6 Dettaglio fornitore                                   |

Il Sistema Pagamenti propone la maschera (Figura 7) dove vengono riepilogate le informazioni, non editabili in tale sezione, relative ai dettagli Anagrafici del fornitore.

L'utente può visualizzare i dati relativi alle coordinate bancarie tramite la sezione "**IBAN DCR**" in cui l'utente trova riepilogati i dati relativi alle coordinate bancarie importati dalla "*piattaforma DCROnline*".

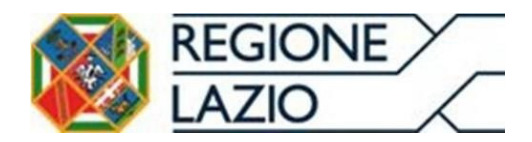

Area Economico Finanziaria e Rapporti con gli Operatori Economici

| Username:                  | >Home               |                                         |                                           |                     |  |  |
|----------------------------|---------------------|-----------------------------------------|-------------------------------------------|---------------------|--|--|
| Gruppo dei fornitori       |                     |                                         |                                           |                     |  |  |
| Nome:                      | Dattagli Anagrafiai |                                         |                                           |                     |  |  |
| Cognome:                   |                     | Dettagir A                              | Anagranci                                 |                     |  |  |
|                            | Tipo fornitore:     | Fornitori di Beni e Servizi e Strutture | Fronatrici senza contratto di budget/Farm | acie) 🗸             |  |  |
| Anagrafica e Contratti 🙈   | inpo tornitore.     |                                         | Eroganor sonza contratto er badget(r ann  |                     |  |  |
|                            | Onlus               |                                         | Fornitore estero                          |                     |  |  |
| Scelta service             | Ragione sociale: *  |                                         |                                           |                     |  |  |
| Anagrafica utente        ¥ | Partita IVA: *      |                                         | Codice fiscale:                           |                     |  |  |
| Fatture ¥                  | Nome Rapp.          |                                         | Cognome Rapp.                             |                     |  |  |
| Fatturazione PA 🛛 🛛 🛛      | Legale/ Intolate.   |                                         |                                           |                     |  |  |
| Pagamenti ¥                | Numero REA:         | 0                                       | Capitale sociale:                         |                     |  |  |
| Desumentazione             | PEC Impresa: *      |                                         |                                           |                     |  |  |
| Documentazione 🔹           | Mod. Assolvimento   | ASSOLTO IN MANIERA VIRTUALE             |                                           | ~                   |  |  |
| Contatti                   | bollo:              |                                         |                                           | •                   |  |  |
| Logout                     | Codice ASL: *       |                                         | Codice farmacia: * 00172                  |                     |  |  |
|                            |                     |                                         |                                           |                     |  |  |
|                            | Sede Legale         |                                         |                                           |                     |  |  |
|                            |                     |                                         |                                           |                     |  |  |
|                            | Indirizzo: *        |                                         | Località: *                               |                     |  |  |
|                            | Nazionalità         |                                         | Num. di telefono                          |                     |  |  |
|                            | Nazionalita.        | ÷                                       | impresa:                                  |                     |  |  |
|                            | Provincia:          | . 🗸                                     | Comune:                                   | ~                   |  |  |
|                            | CAP                 |                                         | 1                                         |                     |  |  |
|                            | oru.                |                                         |                                           |                     |  |  |
|                            |                     | •~~~~                                   |                                           |                     |  |  |
|                            |                     | Accord                                  | do 2018                                   | March 199           |  |  |
|                            | Gestione accordo    |                                         |                                           | coordinate delle    |  |  |
|                            |                     |                                         |                                           | coordinate bancarie |  |  |
|                            |                     | $\sim$                                  |                                           |                     |  |  |
|                            |                     | Visualizza storico Gestione IBA         | N (IBAN DCR) Gestione Presidi             | piattaforma         |  |  |
|                            |                     |                                         |                                           | DCROnline           |  |  |

#### 1.3 Accettazione Manifestazione di volontà utente Farmacia

L'utente attraverso il menu di navigazione posto a sinistra della pagina iniziale accede all'area **"Anagrafica e contratti**" e quindi **"Dettaglio fornitore**". Cliccare sul pulsante in fondo alla pagina **"Gestione accordo**" (Figura 7) e quindi **"Manifestazione di volontà**" (Figura 8).

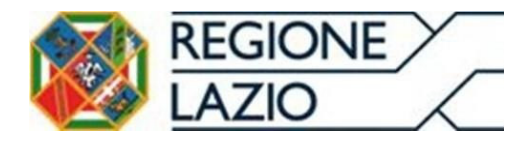

Area Economico Finanziaria e Rapporti con gli Operatori Economici

| Username: PH10900172<br>Gruppo dei fornitori<br>Nome: nome | > <u>Home</u> > <u>Dettaglio</u> > <u>Gestione</u>                   | e accordo                                                |  |  |  |
|------------------------------------------------------------|----------------------------------------------------------------------|----------------------------------------------------------|--|--|--|
| Cognome: cognome                                           | Accordo 2018                                                         |                                                          |  |  |  |
| Anagrafica e Contratti 🚿                                   |                                                                      | Dettaglio fornitore                                      |  |  |  |
| Dettaglio fornitore                                        | Codice fornitore                                                     | Tipo fornitore Fornitori di Beni e Servizi e Strutture E |  |  |  |
| Scelta service                                             | Partita Iva                                                          | Ragione sociale                                          |  |  |  |
| Anagrafica utente ♦                                        | Define in a sure of a                                                |                                                          |  |  |  |
| Fatture ¥                                                  | Dettaglio accordo                                                    |                                                          |  |  |  |
| Fatturazione PA                                            | Tipologia accordo ACCORDO FARMACIE                                   |                                                          |  |  |  |
| Dagamonti M                                                | Data di firma feb 18, 2019                                           |                                                          |  |  |  |
| ragamenti ▼                                                | Data di recessione                                                   |                                                          |  |  |  |
| Documentazione                                             |                                                                      |                                                          |  |  |  |
| # Contatti                                                 | Indietro Aggiorna dati Manifestazione di volontà Gestione cessionari |                                                          |  |  |  |
| # Logout                                                   | Manifestazione di volontà                                            |                                                          |  |  |  |
| Figura 8 Manifestazione di volontà                         |                                                                      |                                                          |  |  |  |

Il Sistema Pagamenti propone la maschera relativa all'Accettazione della manifestazione di volontà. Apporre quindi il flag nel riquadro "**Accetto**" (Figura 9), cliccare il pulsante "**Salva dati**" e quindi cliccare il pulsante "**Indietro**".

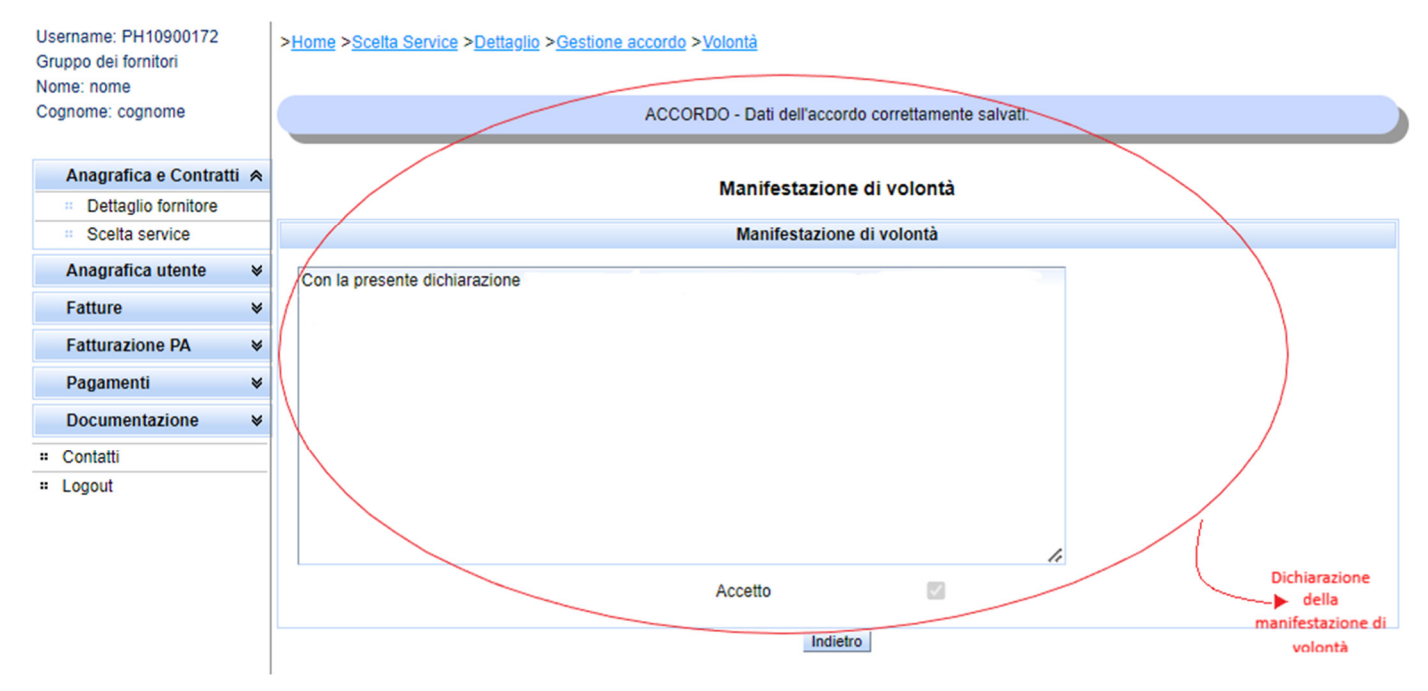

Figura 9 Accettazione Manifestazione di volontà

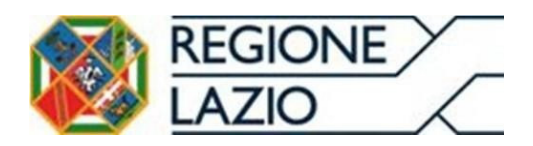

La procedura di evidenza per l'accettazione dell'Accordo Pagamenti risulta adesso completata ed è disponibile per la consultazione attraverso il pulsante "*Gestione accordo*" di cui alla fig. 7.

#### 1.4 Abilitazione e scelta del Service

I service sono utenti con proprie credenziali di accesso al Sistema Pagamenti, abilitati alla funzionalità di gestione delle fatture in nome e per conto dell'utente con profilo "*Fornitori di Beni e Servizi e Strutture Erogatrici senza contratto di budget (Farmacie)*".

L'utente seleziona il proprio service attraverso il menu di navigazione posto a sinistra della pagina iniziale (Fig. 6), accedendo all'area "**Anagrafica e contratti**" e quindi "**Scelta service**". Cliccare il menu a tendina in corrispondenza della voce "**service**" (campo obbligatorio contrassegnato da asterisco rosso), selezionare il nome del service che si intende scegliere per la gestione delle fatture e quindi "**Aggiungi il service**" (Figura 9).

| Username:<br>Gruppo dei fornitori<br>Nome:<br>Cognome:                                                                                                | > <u>Home</u><br>Service                                                                                                    |
|----------------------------------------------------------------------------------------------------|----------------------------------------------------------------------------------------------------|
| Anagrafica e Contratti 🖈                                                                                                    | Service                                                                                                    |
| Dettaglio fornitore     Scelta service     Anagrafica utente     Fatture     Fatturazione PA     Pagamenti     Socumentazione     Contatti     Logout | Service: Service:   C.F. Ragione sociale:   Partita IVA: Località:   Indirizzo: CAP:   Comune: Prov.:   Stato: Selezione   Stato: Selezione   Service Service |
|                                                                                                    | Figura 10 Scelta del service                                                                                                    |

Il Sistema Pagamenti propone quindi la maschera riepilogativa dei dati anagrafici del service (Figura 10).

A tal riguardo, si specifica che l'utente, attraverso le funzionalità a disposizione, ha la possibilità di consultare ed eventualmente eliminare il service selezionato.

Nel caso in cui l'utente volesse eliminare il service selezionato (Figura 11), potrà utilizzare il pulsante in fondo alla pagina "**Elimina**" quindi "**OK**".

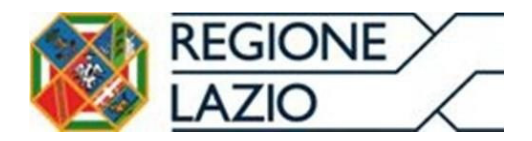

| Username:<br>Gruppo dei fornitori          | > <u>Home</u> > <u>Scelta Service</u>               |                                       |                     |                         |  |
|--------------------------------------------|-----------------------------------------------------|---------------------------------------|---------------------|-------------------------|--|
| Nome:<br>Cognome:                          | Service                                             |                                       |                     |                         |  |
| Anagrafica e Contratti e                   |                                                     | Serv                                  | vice                |                         |  |
| Dettaglio fornitore                        | Partita IVA:                                        |                                       | Pagiono cocialo:    |                         |  |
| Scelta service                             | Farila IVA.                                         |                                       | Ragione sociale.    |                         |  |
| Anagrafica utente 🛛 🛛                      | C.F.                                                |                                       | Localită:           |                         |  |
| Eatture ¥                                  | Indirizzo:                                          |                                       | CAP:                |                         |  |
| Fatturazione DA                            | Comune:                                             | -                                     | Prov.:              | -                       |  |
| Patturazione PA V                          | Stato:                                              | -                                     |                     |                         |  |
| Pagamenti ¥                                |                                                     | Flim                                  | vine                |                         |  |
| Documentazione ♦                           | -                                                   | EIIIT                                 | lina                |                         |  |
| " Contatti                                 | _                                                   |                                       |                     | Eliminazione<br>Service |  |
| - Logoui                                   |                                                     | Figura 11 Dati anagrafici servi       | ce                  |                         |  |
|                                            | Si conferma l'eliminazione del service selezionato? |                                       |                     |                         |  |
|                                            |                                                     | Pagine web del Sistema Pagamenti      |                     |                         |  |
|                                            |                                                     | Segnalazioni utenti del Sistema Pagam | enti Conf<br>elimin | ferma<br>nazione        |  |
| Username:<br>Gruppo dei fornitori<br>Nome: | > <u>Home</u> > <u>Scelta Service</u>               |                                       | Ser                 | rvice                   |  |
| Cognome:                                   |                                                     | Servio                                | ce                  |                         |  |
| Anagrafica e Contratti 🖈                   |                                                     | Servio                                | ce                  |                         |  |
| Dettaglio fornitore                        | Partita IVA:                                        |                                       | Ragione sociale:    | -                       |  |
| Scelta service                             | 0.5                                                 |                                       | Località:           |                         |  |
| Anagrafica utente ♦                        | U.F.                                                |                                       | Localita.           |                         |  |
| Fatture ₩                                  | indirizzo:                                          |                                       | CAP:                |                         |  |
| Fatturazione PA 🛛 😽                        | Comune:                                             | -                                     | Prov.:              | -                       |  |
| Pagamenti ¥                                | Stato:                                              | -                                     |                     |                         |  |
| Documentazione                             |                                                     | Elimin                                | na                  |                         |  |
| # Contatti                                 |                                                     |                                       |                     |                         |  |
| " Logout                                   |                                                     |                                       |                     |                         |  |

Figura 12 Eliminazione service

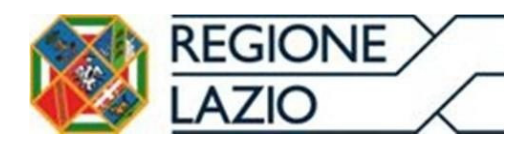

1.5 Procedura di ricerca puntuale di un documento contabile

#### L'utente accede all'area "Fatture->Gestione".

Per ricercare un documento contabile è necessario compilare i campi presenti nella maschera "**Parametri di ricerca**" (Figura 13) e quindi cliccare il pulsante in fondo alla pagina "**Ricerca**".

| Username: .               | > <u>Home</u>                                                                                                    |             |                      |         |   |  |
|---------------------------|----------------------------------------------------------------------------------------------------|-------------|----------------------|---------|---|--|
| Gruppo dei fornitori      |                                                                                                    |             |                      |         |   |  |
| Nome:<br>Cognome:         |                                                                                                    | Avvi        | so                   |         |   |  |
| Anagrafica o Contratti V  | Si precisa che per i fornitori che emettono fatture nei confronti della Asi Roma B e dell'Azienda<br>Ospedaliera Sant'Andrea è possibile inserire gli allegati alle fatture direttamente a questi indirizzi:<br>http://www.opicomb.it.e.tbr//www.opicodocantomedica.it.acue.it.acue.it.acue.it.acue.it.acue.it.acue.it.acue.it. |             |                      |         |   |  |
| Anagranca e Contratu 🔹    |                                                                                                    | <u> </u>    |                      |         |   |  |
| Anagrafica utente ♦       |                                                                                                    | Parametri o | li ricerca:          |         |   |  |
| Fatture A                 | Numero doc.:                                                                                                    |             | Stato fattura:       | [TUTTI] | ~ |  |
| :: Cessioni               | Data fattura (da):                                                                                                    |             | Data fattura (a):    |         |   |  |
| Reportistica              | Data immissione (da):                                                                                                    |             | Data immissione (a): |         |   |  |
| Reportistica<br>asincrona | ASL:                                                                                                    | [TUTTE]     | Tipo doc.:           | [TUTTI] | ~ |  |
| Fatturazione PA           |                                                                                                    |             | . ]                  |         |   |  |
| Pagamenti ¥               |                                                                                                    | Ricerca     | enera report         |         |   |  |
| Documentazione ₩          |                                                                                                    |             | Ricerca              |         |   |  |
| # Contatti                |                                                                                                    |             | documento            |         |   |  |
| # Logout                  |                                                                                                    |             | contablie            |         |   |  |
|                           |                                                                                                    |             |                      |         |   |  |

*Figura 13 Ricerca documento contabile* 

Il Sistema propone la maschera "**Elenco Fatture/Note di credito**" (Figura 14) in cui vengono riepilogati i dati essenziali del documento contabile richiesto.

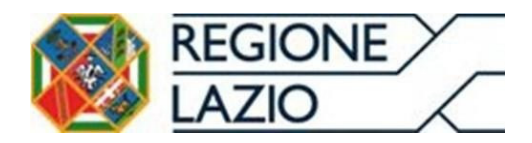

Area Economico Finanziaria e Rapporti con gli Operatori Economici

| Username.<br>Gruppo dei fornitori | > <u>Home</u> > <u>Ricerca fatture</u> > <u>Lista fatture</u> |                                                |                    |               |                         |     |            |  |  |
|-----------------------------------|---------------------------------------------------------------|------------------------------------------------|--------------------|---------------|-------------------------|-----|------------|--|--|
| Nome:                             | Elenco Fatture/Note di credito                                |                                                |                    |               |                         |     |            |  |  |
| Cognome:                          |                                                               |                                                |                    |               |                         |     |            |  |  |
|                                   | ×× ×                                                          | «« « » »» Risultati totali: 3 Pagine totali: 1 |                    |               |                         |     |            |  |  |
| Anagrafica e Contratti 🛛          | Azioni N                                                      | lumero Data                                    | Tipo               | Stato         | Data immissione         |     | Cliente    |  |  |
| Anagrafica utente ¥               | 18/                                                           | / PA 30/06/2021                                | FATTURA            | PRELEVATA     | 05/07/2021 17:28:18     | ASL |            |  |  |
| Fatture 🔿                         |                                                               |                                                |                    |               |                         |     | Risultato  |  |  |
| Gestione                          | 17/                                                           | PA 30/06/2021                                  | FATTURA            | PRELEVATA     | 20/07/2021 12:45:52     | ASL | di ricerca |  |  |
| " Cessioni                        |                                                               | PA 30/08/2021                                  | FATTURA            |               | 20/07/2021 13:03:30     | ASI | )          |  |  |
| " Reportistica                    |                                                               |                                                |                    |               | 2010112021110.00.00     |     | -          |  |  |
| Reportistica<br>asincrona         | «« «                                                          | Risultati totali:                              | 3 Pagine totali: 1 |               |                         |     |            |  |  |
| E-Warding DA M                    |                                                               |                                                |                    |               |                         |     |            |  |  |
| Fatturazione PA 🛛 🕸               |                                                               |                                                | L. L.              | LEGENDA       |                         |     |            |  |  |
| Pagamenti ¥                       |                                                               | Visualizza PDF                                 | Visua docum        | lizza PDF     | Dettaglio del documento |     |            |  |  |
| Documentazione ¥                  | Storico ever                                                  | nti 😥 Elimina docum                            | ento 🗾 Espur       | ngi documento | Storico eventi fattura  |     |            |  |  |
| # Contatti                        | fattura                                                       | -                                              | -                  |               | -                       |     |            |  |  |
| = Logout                          |                                                               |                                                |                    |               |                         |     |            |  |  |

Figura 14 Esito di ricerca del documento contabile

L'utente può cliccare l'icona blu rinominata "**Storico eventi fattura**" (Figura 15) in corrispondenza della sezione "**Azioni**" e visualizzare in ordine cronologico gli stati di lavorazione associati al documento in esame e trasmessi dall'Azienda Sanitaria.

| Username:<br>Gruppo dei fornitori | > <u>Home</u> > <u>Ricerca fatture</u> > <u>Lista fatture</u> > <u>Log eventi</u> |                       |                   |                                                                                              |                  |  |
|-----------------------------------|-----------------------------------------------------------------------------------|-----------------------|-------------------|----------------------------------------------------------------------------------------------|------------------|--|
| Cognome:                          |                                                                                   | Registro degli eventi |                   |                                                                                              |                  |  |
| Anagrafica e Contratti 🛛          |                                                                                   |                       |                   | Dati del documento                                                                           |                  |  |
| Anagrafica utente                 |                                                                                   | R                     | agione sociale:   |                                                                                              |                  |  |
| Anagranica utente 🔻               |                                                                                   |                       | Partita IV/A      |                                                                                              |                  |  |
| Fatture A                         | •                                                                                 |                       | Fatura IVA.       |                                                                                              |                  |  |
| " Gestione                        |                                                                                   |                       | Numero:           |                                                                                              |                  |  |
| " Cessioni                        |                                                                                   |                       | Data:             | giu 30, 2021                                                                                 |                  |  |
| Reportistica                      |                                                                                   |                       | Importo:          | 208.62                                                                                       |                  |  |
| Reportistica<br>asincrona         |                                                                                   |                       | ld Fattura        |                                                                                              |                  |  |
| Fatturazione PA 🛛 🛛               |                                                                                   |                       | Id SDI            |                                                                                              |                  |  |
| Pagamonti M                       |                                                                                   |                       |                   |                                                                                              |                  |  |
| ragamenu v                        |                                                                                   |                       |                   | Registro degli eventi                                                                        |                  |  |
| Documentazione V                  | •                                                                                 |                       |                   |                                                                                              |                  |  |
| # Contatti                        |                                                                                   | 4.K K K               | Risulta           | ti totali: 5 Pagine totali: 1                                                                |                  |  |
| = Logout                          |                                                                                   | Data                  |                   | Descrizione                                                                                  | Stato immissione |  |
|                                   |                                                                                   | 13/07/2021 21:19:01   | Aggiornamento in  | nformazioni di liquidazione, importo 37.62 stato: Bloccata motivazione blocco: SPLIT PAYMENT | PRELEVATA        |  |
|                                   | K                                                                                 | 13/07/2021 21:19:01   | Aggiornamento in  | nformazioni di liquidazione, importo 171 stato: Liquidata                                    | PRELEVATA        |  |
| $\checkmark$                      | V                                                                                 | 09/07/2021 20:20:49   | Aggiornamento in  | nformazioni di liquidazione, importo 208.62 stato: Registrata                                | PRELEVATA        |  |
| Descriptione                      |                                                                                   | 05/07/2021 18:08:14   | Fattura prelevata | e confermata dalla ASL Azienda AZIENDA USL VITERBO tramite webservices di precaricamento     | PRELEVATA        |  |
| storico eventi                    |                                                                                   | 05/07/2021 17:28:19   | Fattura Ricevuta  | da Sdi, Data Consegna 05/07/2021                                                             | RICEVOTA         |  |
| Stoneo evena                      |                                                                                   | »»»                   | Risulta           | ati totali: 5 Pagine totali: 1                                                               |                  |  |
|                                   | ľ                                                                                 | Indietro              |                   |                                                                                              |                  |  |

Figura 15 Storico eventi fattura

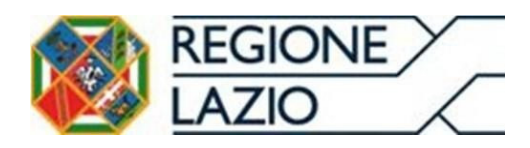

#### 1.6 Procedura di consultazione dei documenti contabili

Il "*Report Riconciliato*" è un documento in formato *.csv*, contenente il riepilogo delle fatture emesse con l'indicazione del rispettivo stato di lavorazione trasmesso dall'Azienda Sanitaria Competente.

A tal riguardo, si riportano di seguito gli stati di lavorazione in argomento:

- Registrata: è lo stato in cui si trova la Fattura dopo la sola registrazione in contabilità da parte dell'Azienda Sanitaria;
- Bloccata: è stato in cui si trova la Fattura, o parte di essa, a seguito dell'apposizione da parte dell'Azienda
  Sapitaria, di un blocco motivato da condizioni che estacolane la precedura di Liquidazione

Sanitaria, di un blocco motivato da condizioni che ostacolano la procedura di Liquidazione e di certificazione;

- □ **Liquidata:** è lo stato in cui si trova la Fattura, o parte di essa, al termine della procedura di Liquidazione e Certificazione effettuata da parte degli uffici competenti dell'Azienda Sanitaria che attesta la certificazione del Credito;
- □ Chiusa: è lo stato in cui si trova la fattura, o parte di essa, a seguito delle scritture contabili di chiusura

effettuate dall'Azienda Sanitaria a fronte di pagamenti o note di credito.

#### L'utente accede all'area "Fatture -> Reportistica".

Per richiedere l'elaborazione del Report Riconciliato è necessario cliccare la sezione "**REPORT RICONCILIATO (CSV)**",

#### e quindi "Accoda report".

| Username:<br>Gruppo dei fornitori              | > <u>Home</u>                          |
|------------------------------------------------|----------------------------------------|
| Nome: Coopome:                                 | LISTA DEI REPORT                       |
| oognome.                                       | REPORT DI CERTIFICAZIONE (CSV FIRMATO) |
| Anagrafica e Contratti ¥                       | REPORT DI CERTIFICAZIONE (CSV)         |
| Anagrafica utente ₩                            | REPORT RICONCILIATO (CSV)              |
| Fatture 🔿                                      |                                        |
| " Gestione                                     | Parametri di ricerca                   |
| " Cessioni                                     |                                        |
| Reportistica                                   | Data doc. (da):                        |
| <ul> <li>Reportistica<br/>asincrona</li> </ul> | Data imm. (da): Data imm. (a):         |
| Fatturazione PA 🛛 🛛 🗸                          | Data liq. (da): Data liq. (a):         |
| Pagamenti ¥                                    | Codice ASL: [TUTTE]                    |
| Documentazione ¥                               | Accoda report                          |
| # Contatti                                     |                                        |
| " Logout                                       |                                        |

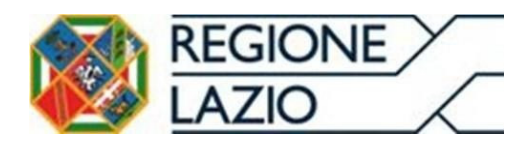

Al fine di poter effettuare il download del Report, l'utente accede all'area "**Fatture**" e quindi "**Reportistica asincrona**".

Il Sistema propone la maschera denominata "**Lista report richiesti**" (Figura 17) dove, cliccando l'icona bianca e verde, è possibile effettuare il download del report richiesto.

|                                                          |               |           |         | Pa<br>Segnal                        | gine web del S<br>lazioni utenti d | istema Pagamenti<br>el Sistema Pagament |                     |                     |                     |              |            |
|----------------------------------------------------------|---------------|-----------|---------|-------------------------------------|------------------------------------|-----------------------------------------|---------------------|---------------------|---------------------|--------------|------------|
| Username:<br>Gruppo dei fornitori<br>Nome: I<br>Cognome: | > <u>Home</u> |           |         |                                     |                                    | Lista report ric                        | hiesti              |                     |                     |              |            |
| Anagrafica e Contratti ¥                                 |               |           | » » R   | isultati totali: 1 Pagine totali: 1 |                                    |                                         |                     |                     |                     |              |            |
| Anagrafica utente                                        | $\sim$        | ID report | Utente  | Nome report                         | Stato report                       | Data di richiesta                       | Data inizio elab.   | Data fine elab.     | Tempo di elab. (ms) | Numero righe | Dimensione |
| Fatture 🙈                                                | ( 🌏 )         | 1114590   | t       | Report riconciliato fornitore (CSV) | DISPONIBILE                        | 18/10/2018 15:56:56                     | 18/10/2018 15:57:00 | 18/10/2018 15:57:01 | 1031                | 0            | 305        |
| Gestione                                                 |               |           | » »» Ri | sultati totali: 1 Pagine totali: 1  |                                    |                                         |                     |                     |                     |              |            |
| Reportistica                                             |               |           |         |                                     |                                    |                                         |                     |                     |                     |              |            |
| Reportistica<br>asincrona<br>Fatturazione PA ♥           |               |           | -       | Download                            |                                    |                                         |                     |                     |                     |              |            |
| Ordini ¥<br>Pagamenti ¥                                  |               |           |         | Report                              |                                    |                                         |                     |                     |                     |              |            |
| DL 35/2013 ¥                                             |               |           |         |                                     |                                    |                                         |                     |                     |                     |              |            |
| Documentazione                                           |               |           |         |                                     |                                    |                                         |                     |                     |                     |              |            |
| # Contatti                                               |               |           |         |                                     |                                    |                                         |                     |                     |                     |              |            |
| ₽ Logout                                                 |               |           |         |                                     |                                    |                                         |                     |                     |                     |              |            |
|                                                          |               |           |         | Fiau                                | ra 17 Da                           | wnload Rep                              | ort Riconcilio      | ato                 |                     |              |            |

#### 1.7 Procedura di consultazione dei documenti contabili in stato in pagamento/pagato

#### L'utente accede all'area "Pagamenti" e quindi "Report Pagamenti".

In tale sezione sarà possibile consultare i documenti contabili nel seguente stato:

- □ **In pagamento**: è lo stato in cui si trova la Fattura, o parte di essa, a seguito dell'avvio della procedura di pagamento, con conseguente visualizzazione nel "*Report in Pagamento*" disponibile nell'omonima area del Sistema Pagamenti;
- □ **Pagata**: è lo stato in cui si trova la Fattura, o parte di essa, una volta effettuato il bonifico da parte del Tesoriere, con conseguente visualizzazione nel "*Report Pagato*" disponibile nell'omonima area del Sistema Pagamenti

Per ottenere il dettaglio dei documenti contabili posti in pagamento, l'utente deve cliccare la sezione "**Report In Pagamento**" (Figura 18), e quindi premere il pulsante "**Genera report**".

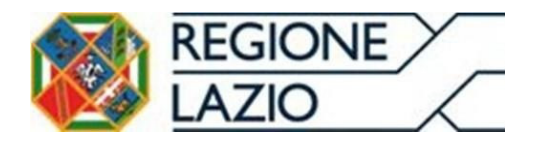

| Username:<br>Gruppo dei fornitori | > <u>Home</u>                                                                                                    |
|-----------------------------------|----------------------------------------------------------------------------------------------------|
| Nome:                             | Report pagamenti                                                                                                    |
| Cognome.                          | Report in pagamento                                                                                                    |
| Anagrafica e Contratti ¥          |                                                                                                    |
| Anagrafica utente ♦               | Parametri di generazione del report                                                                                                    |
| Fatture ¥                         | Si informa che gli ordinativi di pagamento associati alle fatture nello stato "in pagamento" sono stati acquisiti dalla banca di LazioCrea per il successivo pagamento |
| Eatturazione PA M                 | Azienda sanitaria [TUTTE]                                                                                                    |
|                                   | Numero fattura                                                                                                    |
| Pagamenti 🔿                       | Rag. soc. beneficiario Part. IVA beneficiario                                                                                                    |
| Report pagamenti                  | Data fattura (da)                                                                                                    |
| Ricerca pagamenti<br>V2           |                                                                                                    |
| Documentazione M                  | Data in pagamento (a)                                                                                                    |
|                                   | Data liq. (da): Data liq. (a):                                                                                                    |
| Contatti                          | Accoda report Download Report In Pagamento                                                                                                    |
| Logour                            | Report pagato                                                                                                    |
|                                   | Report pagamenti V2                                                                                                    |
|                                   |                                                                                                    |

Figura 18 Download Report In Pagamento

Nel caso in cui l'utente volesse ricercare i documenti contabili rientrati nell'ambito dei pagamenti centralizzati, devecliccare la sezione "**Report pagato**" (Figura 19), compilare i campi presenti e quindi "**Genera report**".

| Username: .<br>Gruppo dei fornitori               | > <u>Home</u>                                 |  |  |  |  |  |  |  |
|---------------------------------------------------|-----------------------------------------------|--|--|--|--|--|--|--|
| Nome:                                             | Penert programmenti                           |  |  |  |  |  |  |  |
| Cognome:                                          | Керот развлени                                |  |  |  |  |  |  |  |
|                                                   | Report in pagamento                           |  |  |  |  |  |  |  |
| Anagrafica e Contratti ¥                          | Report pagato                                 |  |  |  |  |  |  |  |
| Anagrafica utente                                 |                                               |  |  |  |  |  |  |  |
| Fatture ¥                                         | Parametri di generazione del report           |  |  |  |  |  |  |  |
| Fatturazione PA                                   | Azienda sanitaria [TUTTE]                     |  |  |  |  |  |  |  |
| Pagamenti 😤                                       | Numero fattura                                |  |  |  |  |  |  |  |
| Report pagamenti                                  | Rag. soc. beneficiario Part. IVA beneficiario |  |  |  |  |  |  |  |
| <ul> <li>Ricerca pagamenti</li> <li>V2</li> </ul> | Data fattura (da) Data fattura (a)            |  |  |  |  |  |  |  |
| Documentazione ¥                                  | Data in pagamento (da) Data in pagamento (a)  |  |  |  |  |  |  |  |
| = Contatti                                        | Data pagamento (da) 📃 Data pagamento (a)      |  |  |  |  |  |  |  |
| = Logout                                          | Data liq. (da):                               |  |  |  |  |  |  |  |
|                                                   | Accoda report Download Report Pagato          |  |  |  |  |  |  |  |
|                                                   | Report pagamenti V2                           |  |  |  |  |  |  |  |
|                                                   |                                               |  |  |  |  |  |  |  |

Figura 19 Download Report Pagato

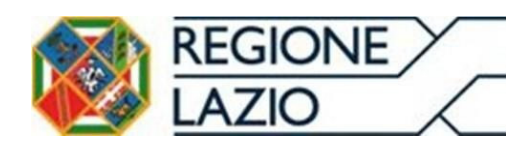

#### 1.8 Assistenza

Per qualsiasi chiarimento o problematica relativa ai punti sopra indicati è possibile effettuare una richiesta di assistenza tramite la Form Online presente sul Sistema Pagamenti. A seguito dell'invio della mail la Struttura Regionale di supporto prenderà in carico la richiesta ricevuta e fornirà un riscontro in base alle tempistiche di lavorazione necessarie.

| <u>Pagine web del Sistema Pagamenti</u><br><u>Segnalazioni utenti del Sistema Pagamenti</u>                                                                                                    |
|----------------------------------------------------------------------------------------------------|
|                                                                                                    |
| Si precisa che per i fornitori che emettono fatture nei confronti della Asl Roma B e dell'Azienda<br>Ospedaliera Sant'Andrea è possibile inserire gli allegati alle fatture direttamente a questi indirizzi:<br><u>http://www.aslromab.it</u> e <u>http://www.ospedalesantandrea.it</u> - Area "Allegati Fornitori". |
| Si ricorda che il sistema pagamenti risulta compatibile con i seguenti browser:<br>Firefox 3.0 e superiore<br>Google Chrome<br>Opera 9.5 e superiore                                                                                                    |
| IE 6.0 e superiore (per le versioni successive ad IE 7 è necessario attivare la "modalità compatibilità" - ?)                                                                                                    |
| Dati di Login                                                                                                    |
| Username *                                                                                                    |
| Password *                                                                                                    |
| Login<br>Recupera password                                                                                                    |

Figura 20 Segnalazioni utenti del Sistema Pagamenti

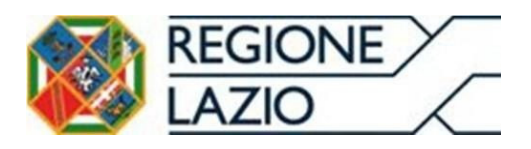

## 2 INSERIMENTO MANUALE: INSERIMENTO DEL LOTTO SUL SISTEMA PAGAMENTI

Il Sistema Pagamenti fornirà alle Imprese che hanno sottoscritto o sottoscriveranno l'Accordo Pagamenti la funzionalità di inserimento della fattura in formato "FatturaPA", attraverso nuove maschere di inserimento dati (web form), provvedendo inoltre ad effettuare l'invio al Sistema di Interscambio per conto del fornitore.

#### 2.1 PROCEDURA DI INSERIMENTO NUOVA FATTURA

L'utente con profilo "Farmacie" esegue l'accesso al Sistema Pagamenti utilizzando le credenziali in suo possesso e attraverso il menu di navigazione posto a sinistra nella pagina iniziale (Fig. 1), accede all'area "**Fatturazione PA**" e quindi "**Crea Fattura/Nota di credito**" (<u>l'interfaccia della Fatturazione Attiva si aprirà in una nuova finestra</u>)

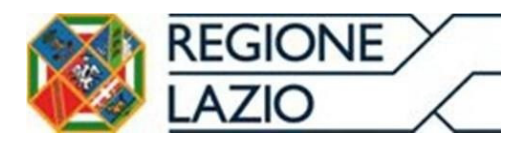

Area Economico Finanziaria e Rapporti con gli Operatori Economici

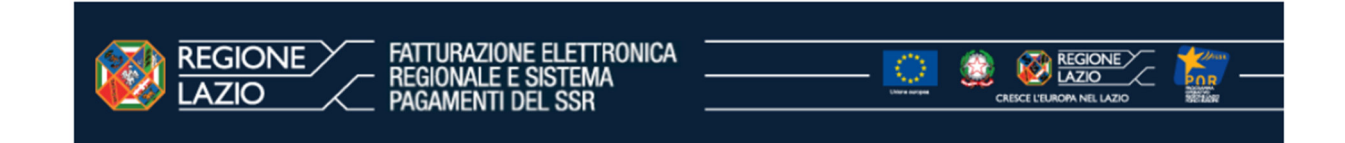

#### Pagine web del Sistema Pagamenti Serve aiuto? Puoi contattare il servizio di assistenza, compilando il form. Username: PH >/private/utente/changeexpiredpassword.xhtml >/private/sogei/fatturazione/fatturaAttivaSipaDue\_COLL.xhtml Gruppo dei fornitori Nome Cognome: Il contenuto è aperto in una nuova finestra. Questa finestra deve rimanere aperta mentre il contenuto è in esecuzione, esecuzione, per poter proseguire con la navigazione nelle altre sezioni del sistema. Se continui a visualizzare questo messaggio dopo aver chiuso il contenuto, utilizza il menu laterale per la navigazione. Anagrafica e Contratti Anagrafica utente ATTENZIONE! Se il contenuto non è visibile, disabilita il blocco Fatture popup nel browser e riavvia il contenuto. Fatturazione PA Crea Fattura/Nota di credito Monitoraggio e reportistica Pagamenti Documentazione Contatti Logout

Figura 21 Crea Fattura/Nota di credito

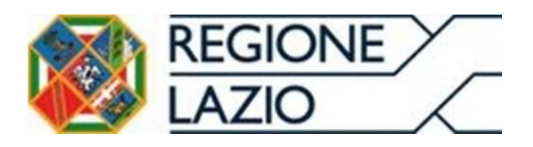

|                               |                       | MODULO DI FATTURAZIONE<br>ATTIVA DEL SSR               |                                                       |                                              |                   |   |
|-------------------------------|-----------------------|--------------------------------------------------------|-------------------------------------------------------|----------------------------------------------|-------------------|---|
|                               | Nuova Fatturazione    | Attiva - Home                                          |                                                       |                                              |                   |   |
|                               | + NUOVA FATTURA       | E FATTURE IN BOZZA                                     | E FATTURE IN ATTESA                                   |                                              | AIUTO             |   |
| 1.1                           | Benvenuto, stai opera | indo per conto di: e con la                            | a tipologia di fornitore <mark>Fornitori di Be</mark> | ni e Servizi e Strutture Erogatrici senza co | ntratto di budget |   |
|                               |                       | Di seguito le <b>statistich</b>                        | e per le fatture attive, per l'anno di                | competenza: 2024 -                           |                   |   |
|                               |                       | Fatture #                                              | Importo fatture €                                     | Note di credito #                            | Importo note €    |   |
|                               | In bozza              |                                                        |                                                       | 0                                            | 0                 |   |
|                               | Confermate            | 0                                                      | 0                                                     | 0                                            | 0                 |   |
|                               | In attesa             | 0                                                      | 0                                                     | 0                                            | 0                 |   |
|                               | Inviate               |                                                        |                                                       | 0                                            | 0                 |   |
| Form online Sistema Pagamenti | Sono supp             | portati i seguenti browser: Chrome (83 e superiore), F | refox (78 e superiore), Edge Chromium (83 e supe      | riore) ed Opera (68 e superiore)             |                   | v |

#### Figura 22 Nuova Fattura

A seguito dell'accesso all'area "**Crea Fattura/Nota di credito**", selezionando "Nuova Fattura" (Fig.2) il Sistema Pagamenti propone la maschera (Fig.3) per l'inserimento dei soli campi obbligatori: "Anno di Competenza", "Mese di Competenza", "Categoria Prestazione" "Riferimento Lotto", quindi cliccare sul pulsante "**SALVA BOZZA**".

|                                                                                                    | DI FATTURAZIONE                                          |                                                  |
|----------------------------------------------------------------------------------------------------|----------------------------------------------------------|--------------------------------------------------|
| i≡ fatture in bozza i≡ fatture in attesa i≡ f<br>Crea nuovo Documento                                                         | TTURE INVIATE IN E                                       |                                                  |
| Anno di Competenza: * Selezionare la Categoria Prestazione per codificare il Riferimento Amministrazione Riferimento Lotto: * | Mese di Competenza: * Categoria Prestazione: *           | T SALVA BOZZA                                    |
| Form online Sistema Pagamenti Sono supportati i seguenti browser: Chrome (83 e su                                             | eriore), Firefox (78 e superiore), Edge Chromium (83 e s | uperiore) ed Opera (68 e superiore) Versione 1.7 |

Figura 23 Crea nuovo Documento

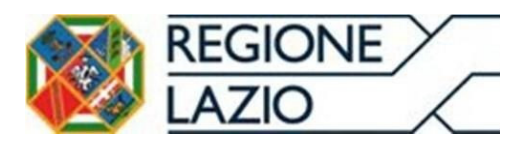

Il Sistema Pagamenti propone la maschera relativa ai dati di trasmissione (Fig.4) per l'inserimento del solo dato obbligatorio relativo al codice IPA destinatario. Selezionare, quindi, dal menu a tendina del campo "**Codice IPA destinatario** "il codice univoco della propria ASL di riferimento. Dopo aver inserito il codice suddetto cliccare sul pulsante sottostante "**SALVA E CONTINUA**".

| = 🔯 REGIONE                   | Crea MODULO DI FATTURAZIONE                                                               |                                      |                    |                 |
|-------------------------------|-------------------------------------------------------------------------------------------|--------------------------------------|--------------------|-----------------|
|                               | Dati Trasmissione                                                                         |                                      |                    |                 |
|                               | Nazione:*                                                                                 |                                      |                    |                 |
|                               | Codice IPA Destinatario.*                                                                 | ÷                                    | Telefono:          |                 |
|                               | Email                                                                                     | PEC destinatario:                    |                    |                 |
|                               | SALVA SALVA E CONTINUA                                                                    |                                      |                    |                 |
|                               |                                                                                           |                                      |                    |                 |
|                               |                                                                                           |                                      |                    |                 |
|                               |                                                                                           |                                      |                    |                 |
|                               |                                                                                           |                                      |                    |                 |
|                               |                                                                                           |                                      |                    |                 |
|                               |                                                                                           |                                      |                    |                 |
| Form online Sistema Pagamenti | Sono supportati i seguenti browser: Chrome (83 e superiore), Firefox (78 e superiore), Ed | ge Chromium (83 e superiore) ed Oper | a (68 e superiore) | Versione 0.17.3 |

Figura 24 Inserimento da lista del "Codice IPA destinatario"

Inserire i dati obbligatori richiesti, relativi al cedente (Fig.5 e 6), quindi cliccare sul pulsante "**SALVA E CONTINUA**".

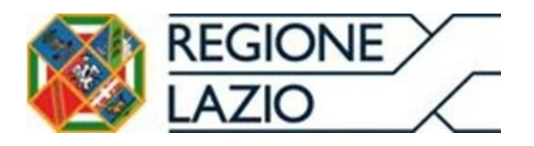

rm online Sistema Pag

#### Direzione Regionale Salute e Integrazione Sociosanitaria

| να Ευσιοπικό Γιπαπλατία ε καρροτά του χα Ορεταίοτι Ευσιοπίζι |        |
|--------------------------------------------------------------|--------|
|                                                              |        |
| Cedente Prestatore                                           |        |
| Dati Per MFE *                                               |        |
| Codes Fornitors *-                                           |        |
| Dati Anagrafici *                                            | ~      |
| Albo e Regime Fiscale *                                      | ~      |
| Stabile Organizzazione                                       | ~      |
| Iscrizione REA                                               | ~      |
| Riferimento Amministrazione<br>Contatti                      | ×<br>× |
| B SALVA B SALVA E CONTINUA                                   |        |

#### Figura 25 Cedente Prestatore

Sono supportati i seguenti browser. Chrome (83 e superiore), Firefox (78 e superiore), Edge Chromium (83 e superiore) ed Opera (68 e superiore)

|                               | CLAZIO MODULO DI FATTURAZIONE                                                                                                    |                 |
|-------------------------------|----------------------------------------------------------------------------------------------------|-----------------|
| C                             | edente Prestatore                                                                                                    |                 |
|                               | Codice Familize.*         Codice Familize.*         Flag Grappo Ive.*           2142699         F95229         N                                                            |                 |
|                               | Dati Anagrafici *                                                                                                    |                 |
|                               | Albo e Kegime Fiscale * ^                                                                                                    |                 |
|                               | Numero Iscrizione Albo: DB4 Northere Albo                                                                                                    |                 |
|                               | vogime i tacano.                                                                                                    |                 |
|                               | Sede *                                                                                                    |                 |
| Form online Sistema Pagamenti | Stabile Organizzazione v<br>Sono supportati i seguenti browser. Chrome (83 e superiore), Firefox (78 e superiore), Edge Chromium (83 e superiore) ed Opera (68 e superiore) | Versione 0.17.3 |

#### Figura 26 Cedente Prestatore "Albo e Regime Fiscale"

Il Sistema Pagamenti propone la maschera (Fig.7) per la visualizzazione dei dati del Committente, ovvero della ASL di riferimento. Per procedere alla creazione della fattura cliccare sul pulsante "**SALVA E CONTINUA**".

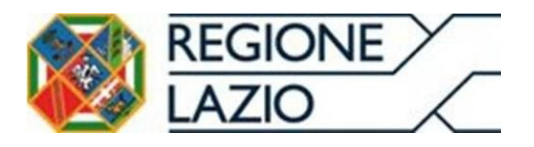

Area Economico Finanziaria e Rapporti con gli Operatori Economici

| Cessionario Committente |   |
|-------------------------|---|
| Dati Anagrafici *       | ~ |
| Sede *                  | ~ |
| Stabile Organizzazione  | ~ |
| Rappresentante Fiscale  | ~ |
|                         |   |
|                         |   |

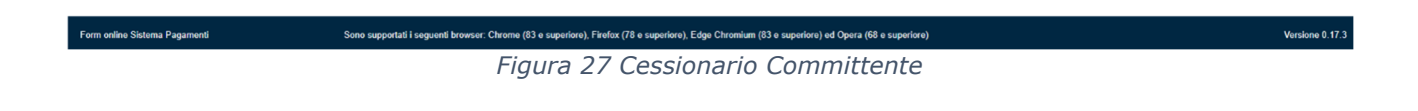

#### 2.1.1 COMPILAZIONE DETTAGLIO FATTURA

Dopo aver inserito i soli campi obbligatori cliccare sul pulsante "**CREA NUOVO**" (Fig. 8).

|                               | MODULO DI F                    | ATTURAZIONE<br>DEL SSR                       |                         |                                                                    |                                     |            |               |
|-------------------------------|--------------------------------|----------------------------------------------|-------------------------|--------------------------------------------------------------------|-------------------------------------|------------|---------------|
| В                             | Bozza Fattura - del Riferim    | ento Lotto:                                  |                         |                                                                    |                                     |            |               |
|                               | Compila Intestazione Fattura I | Elettronica                                  |                         |                                                                    |                                     |            |               |
|                               | DATI TRASMISSIONE *            | CEDENTE PRESTATORE *                         | CESSIONARIO C           | COMMITTENTE *                                                      | ← PROSEGUI SU LISTA FATTURE         | INFO       |               |
| I                             | Creazione nuovo Corpo Fattu    | a Elettronica                                |                         |                                                                    |                                     |            |               |
|                               | Oggetto fattura elettronica: * |                                              | P                       | romana Da Ordine Elettronico:<br>Fattura riferita ad una fornitura | ×<br>/servizio che promana da 👻 🕇 + | CREA NUOVO |               |
|                               | Elementi Corpo Fattura Elettro | nica                                         |                         |                                                                    |                                     |            |               |
|                               | Descrizione                    | Ord. El. Num. Doc.                           | Data Doc.               | Compila Elementi Corp                                              | o Fattura Elettronica               | Azioni     |               |
|                               |                                |                                              | Nessun re               | cord                                                               |                                     | *          |               |
| Form online Sistema Panamenti | Sono supportali i sequenti bro | wer: Chrome (83 e superiore) Firefox (78 e s | uperiore) Edge Chromium | (83 e superiore) ed Opera (68 e sa                                 | perfore)                            | •          | Versione () ( |

Figura 28 Creazione nuovo Corpo Fattura Elettronico

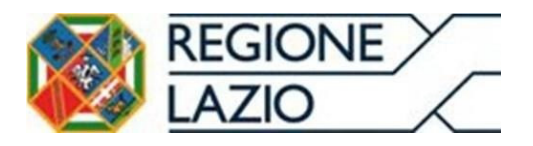

A seguito del click sul pulsante "**CREA NUOVO**" selezionare, "DATI GEN. DOC." maschera (Fig.9) per l'inserimento degli altri campi obbligatori. A seguito del click sul pulsante "**SALVA E CONTINUA**" il sistema propone la maschera Dati Generali Documento (Fig.10) per l'inserimento degli altri campi obbligatori: "Descrizione", "Prezzo unitario", "Aliquota".

|                               |                                | FATTURAZIONE                                   |                                                            |                                                                                 |           |                 |
|-------------------------------|--------------------------------|------------------------------------------------|------------------------------------------------------------|---------------------------------------------------------------------------------|-----------|-----------------|
|                               | Bozza Fattura - del Riferim    | ento Lotto: 55555                              |                                                            |                                                                                 |           |                 |
|                               | Compila Intestazione Fattura   | Elettronica                                    |                                                            |                                                                                 |           |                 |
|                               | DATI TRASMISSIONE *            | CEDENTE PRESTATORE *                           | CESSIONARIO COMMITTENTE *                                  | ← PROSEGUI SU LISTA FATTURE                                                     | INFO INFO |                 |
|                               | Creazione nuovo Corpo Fattu    | ra Elettronica                                 |                                                            |                                                                                 |           |                 |
|                               | Oggetto fattura elettronica: * |                                                | Promana Da Ordine Elettronico                              | * + cr                                                                          |           |                 |
|                               | Elementi Corpo Fattura Elettro | onica                                          |                                                            |                                                                                 |           |                 |
|                               | Descrizione                    | Ord. El. Num. Doc.                             | Data Doc. Compila Elementi Corp                            | o Fattura Elettronica                                                           | Azioni    |                 |
|                               | Fornitura                      | SI                                             | DATI GEN. DOC. * DATI<br>DATI PAGAMENTO * AL               | BENI E SERVIZI * DATI ORDINE ACQUISTO * TRI DATI GENERALI DATI VEKCOLI ALLEGATI | ELIMIN.   |                 |
|                               |                                |                                                |                                                            |                                                                                 |           |                 |
|                               | 4                              |                                                |                                                            |                                                                                 | ,         |                 |
| Form online Sistema Pagamenti | Sono supportati i seguenti bro | wser: Chrome (83 e superiore), Firefox (78 e s | uperiore), Edge Chromium (83 e superiore) ed Opera (68 e s | uperiore)                                                                       |           | Versione 0.17.4 |

Figura 29 Elementi Corpo Fattura Elettronica

| MODULO DI FATTURAZIO     ATTIVA DEL SSR | INE                       |                 |                |   |
|-----------------------------------------|---------------------------|-----------------|----------------|---|
| Tipo Documento: * D                     | Wisa:*<br>EURO ~          | Bollo Virtuale: | Importo Bollo: | * |
| Data Documento *<br>DD-MM-YYYY          | Numero: *                 | Articol         | lo 73:         | • |
| Dati Calcolati da Dati Riepilogo        | Importo Totale Documento: | Arrot           | tondamento:    |   |
|                                         | INDIETRO                  |                 |                |   |

Figura 30 Dati Generali Documento

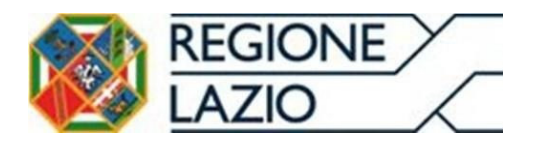

Area Economico Finanziaria e Rapporti con gli Operatori Economici A seguito del click sul pulsante "**SALVA E CONTINUA**" il sistema propone la maschera Dati Beni e Servizi (Fig.11), in cui selezionare "Dettaglio Linee" e successivamente "CREA NUOVO" per l'inserimento degli altri campi obbligatori: "Descrizione", "Prezzo unitario", "Aliquota" (Fig.12).

#### 

| Dati Beni e Servizi             |              |
|---------------------------------|--------------|
|                                 |              |
| Dettaglio Linee *               | ^            |
| Lista Dettaglio Linee presenti  | + CREA NUOVO |
| Nessun Dettaglio Lince presente |              |
| Dati Riepilogo *                | ^            |
| Lista Dati Riepilogo presenti   |              |
| Nessun Dati Riepilogo presente  |              |

#### Figura 31 Dati Beni e Servizi

|                              | IONE                       |                                   |                                 |   |
|------------------------------|----------------------------|-----------------------------------|---------------------------------|---|
| Dettaglio Linee              |                            |                                   |                                 |   |
| Numers Linex.*               | Tipo Cessione Prestazione: | NESSUNO                           | - Quantis'; *                   |   |
| Descrizione: *               |                            |                                   |                                 |   |
| Unità di misura:             | *                          | Data Inizio Periodo<br>DD-MM-YYYY | Data Fine Periodo<br>DD-MM-YYYY |   |
|                              |                            |                                   | Ritenuta:                       |   |
| Prezzo Unitario: *           | Prezzo Totale: *           | Aliquota IVA: *                   | NO                              | * |
| Natura:                      |                            |                                   |                                 |   |
|                              |                            |                                   | NESSUNA                         |   |
| Riferimento Amministrazione: |                            |                                   |                                 |   |
|                              |                            |                                   |                                 |   |

#### Figura 32 Dettaglio Linee

Cliccare quindi sul pulsante "SALVA".

Se vi sono altri beni o servizi da aggiungere, ripetere la procedura illustrata sopra, ovvero, cliccare su "**CREA NUOVO**".

ne () 17 4

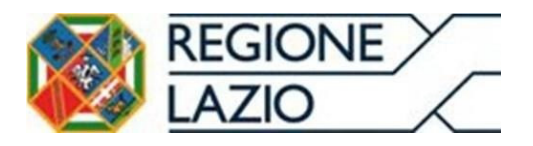

**Direzione Regionale Salute e Integrazione Sociosanitaria** Area Economico Finanziaria e Rapporti con gli Operatori Economici 2.1.2 INSERIMENTO ORDINE ACQUISTO

In fase di generazione del documento contabile, l'utente emittente dovrà obbligatoriamente selezionare nella "**Dati ordine acquisto**" (Fig.13 e 14).

|                               |                                | ATTURAZIONE<br>DEL SSR |                           |                       |                                                                                                    |            |                 |
|-------------------------------|--------------------------------|------------------------|---------------------------|-----------------------|----------------------------------------------------------------------------------------------------|------------|-----------------|
| 1                             | Bozza Fattura - del Riferim    | ento Lotto: 555        | 555                       |                       |                                                                                                    |            |                 |
|                               | Compila Intestazione Fattura I | Elettronica            |                           |                       |                                                                                                    |            |                 |
|                               | DATI TRASMISSIONE *            | CEDENTE PRESTA         | NTORE .                   | CESSIONAR             | IO COMMITTENTE ·                                                                                                    | INFO       |                 |
|                               | Creazione nuovo Corpo Fattur   | ra Elettronica         |                           |                       |                                                                                                    |            |                 |
|                               | Oggetto fattura elettronica: * |                        |                           |                       | Promana Da Ordine Elettronico: *<br>Fattura ifierita ad una fornitura/servizio che promana da *                            | CREA NUOVO |                 |
|                               | Elementi Corpo Fattura Elettro | onica                  |                           |                       |                                                                                                    |            |                 |
|                               | Descrizione                    | Ord. El.               | Num. Doc.                 | Data Doc.             | Compila Elementi Corpo Fattura Elettronica                                                                                 | Azioni     |                 |
|                               | Fornitura                      | SI                     | 101                       | 2024-09-20            | DATI GEN. DOC. * DATI BENE E SERVIZI * DATI ORDINE ACOULISTO *<br>DATI PAGAMENTO * ALTRI DATI GENERALI DATI VEICOLI ALLEGA | TI ELIMIN  |                 |
|                               |                                |                        |                           |                       |                                                                                                    |            |                 |
| Form online Sistema Panamenti | Sono supportati i seguenti bri | wser: Chrome (83 e sup | eriore), Firefox (78 e su | uperiore), Edge Chron | nium (63 e superiore) ad Opera (68 e superiore)                                                                            |            | Versione 0.17.4 |

Figura 33 Dati ordine acquisto

|                               | IO MODULO DI FATTURAZIONE                                                                                                    |                 |
|-------------------------------|----------------------------------------------------------------------------------------------------|-----------------|
|                               | Dati Ordini Acquisto                                                                                                    |                 |
|                               |                                                                                                    |                 |
|                               | Lista Dati Ordine Acquisto presenti                                                                                                    |                 |
|                               | Nesson Dati Ordine Acquisto presente                                                                                                    |                 |
|                               |                                                                                                    |                 |
|                               |                                                                                                    |                 |
|                               |                                                                                                    |                 |
|                               |                                                                                                    |                 |
|                               |                                                                                                    |                 |
|                               |                                                                                                    |                 |
|                               |                                                                                                    |                 |
| Form online Sistema Pagamenti | Sono supportabil i seguente browser: Chrome (33 e superiore), Fixelox (78 e superiore), Edge Chromeum (63 e superiore) ed Cipera (66 e superiore) | Versione 0.17.4 |

Figura 34 Dati ordine acquisto "CREA NUOVO"

L'utente, dopo avere cliccato sull'icona "CREA NUOVO" riferita al processo di ordinazione elettronica, visualizzerà la maschera di seguito riportata (fig.15) dove

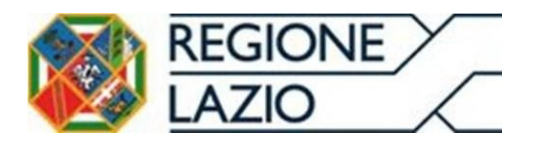

sarà obbligatorio riportare i dati della "*tripletta di identificazione*" dell'ordine. Nello specifico:

- Numero doc: dovrà essere riportato l'identificativo del Documento (ID) assegnato dall'emittente (ossia il numero dell'ordine emesso dall'Azienda Sanitaria);
- Data doc: dovrà essere riportata la data di emissione del Documento di cui al punto precedente (ossia la data dell'ordine emesso dall'Azienda Sanitaria);
- Codice commessa/convenzione: dovrà essere riportato l'identificativo del soggetto che ha emesso il Documento (EndpointID), che di norma coincide con il Mittente, proceduto e seguito dal carattere "#" (ossia il Codice Univo Ufficio dell'ufficio ordinante che ha emesso l'ordine);

| O      MODULO DI FATTURAZIONE       a      ATTIVA DEL SSR                      |
|--------------------------------------------------------------------------------|
| Dati Ordine Acquisto                                                           |
| Riferimento Numero Linea:           w         Nessuno                          |
| Db Owner         Db MM-YYYY         Db         Codice CUP:         Codice CIG: |
| Cadice Commessa Convenzione: *                                                 |
| B SALVA (* INDETRO                                                             |

Figura 35 Inserimento "tripletta di identificazione"

Cliccare quindi sul pulsante "SALVA".

#### 2.1.3 CONFERMA IBAN CERTIFICATO

A seguito del salvataggio è necessario cliccare su **DATI PAGAMENTO**" (fig.16) per procedere alla conferma dell'IBAN censito sul Sistema Pagamenti.

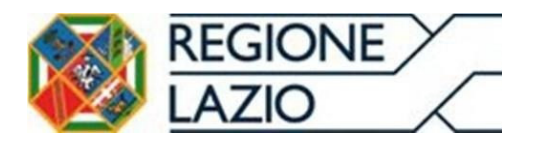

| Bozza Fattura - del Riferimento Lotto: 55555         Complia Intestazione Fattura Elettronica         DATI TRASMISSIONE*       CEDENTE PRESIATORE*         Creazione nuovo Corpo Fattura Elettronica         Oggetto fatura elettronica.*         Oggetto fatura elettronica.*         Fatura riferita ad una fembura/sanúcio che promana da *         + CREANDOVO         Elementi Corpo Fattura Elettronica         Descrizione         Ord. El.       Num. Doc.       Data Doc.       Compila Elementi Corpo Fattura Elettronica |
|----------------------------------------------------------------------------------------------------|
| Compila Intestazione Fattura Elettronica         DATI TRASMISSIONE *       CEDENTE PRESTATORE*       CESSIONARIO COMMITTENTE*          ← PROSEGUI SU LISTA FATTURE          Creazione nuovo Corpo Fattura Elettronica          ← Promana Da Ordine Elettronico.*           ← encentra elettronica.*          Oggetto fattura elettronica.*           ← fattura filetito ad una fornituralisandrio che promana da                                                                                                    |
| DATI TRASMASSIONE*       CEDENTE PRESINTORE*       CESSIONARIO COMMITTENTE*       ← PROSEQUI SU LISTA FATTURE       ● INFO         Creazione nuovo Corpo Fattura Elettronica         Promana Da Ordine Elettronico.*         Oggetto fattura elettronica.*       Promana Da Ordine Elettronico.*       + crezinuovo         Elementi Corpo Fattura Elettronica         Descrizione       Ord. El.       Num. Doc.       Data Doc.       Compila Elementi Corpo Fattura Elettronica       Azioni                                     |
| Creazione nuovo Corpo Fattura Elettronica         Oggetto fatura elettronica:*         Fatura riferita ad una fornitura/servicio che promana da _ * + crez.nuovo         Elementi Corpo Fattura Elettronica         Descrizione       Ord. El.         Num. Doc.       Data Doc.       Compila Elementi Corpo Fattura Elettronica                                                                                                    |
| Promana Da Ordine Elettronico.*  Cogetto fattura elettronica.*  Elementi Corpo Fattura Elettronica  Descrizione Ord. El. Num. Doc. Data Doc. Compila Elementi Corpo Fattura Elettronica Azioni                                                                                                    |
| Elementi Corpo Fattura Elettronica  Descrizione Ord. El. Num. Doc. Data Doc. Compila Elementi Corpo Fattura Elettronica Azioni                                                                                                    |
| Descrizione Ord. El. Num. Doc. Data Doc. Compila Elementi Corpo Fattura Elettronica Azioni                                                                                                    |
|                                                                                                    |
| Formbura SI 101 2024-09-20<br>DATI GER, DOC : DATI BERIE SERVIZI DATI GERME ACQUISTO : ELMIN                                                                                                    |
|                                                                                                    |
|                                                                                                    |

#### Figura 36 DATI PAGAMENTO

#### Cliccare sul "CREA NUOVO" (fig.17)

| Lista Dati Pagamento         Lista Dati Pagamento         Lista Dati Pagamento         Condizioni Pagamento         Azioni         pagamento completo         E DETTACI PAGAMENTO ASSOciATE 0 | ATTIVA DEL SSR                |                                    |              |
|----------------------------------------------------------------------------------------------------|-------------------------------|------------------------------------|--------------|
| LISTA DATI PAGAMENTO PRESENTI<br>LISTA DATI PAGAMENTO PRESENTI<br>Condizioni Pagamento<br>pagamento congleto<br>■ DETTA CIL PAGAMENTO ASSOCIATE ● ■ ELIMINA                                   | Lista Dati Pagamento          |                                    |              |
| Condizioni Pagamento Azioni Azioni e e lamina.                                                                                                    | LISTA DATI PAGAMENTO PRESENTI |                                    | + CREA NUOVO |
| pugamento completo 🗄 DETTAGLI PAGAMENTO ASSOCIATE 0                                                                                                    | Condizioni Pagamento          | Azioni                             |              |
|                                                                                                    | pagamento completo            | i≣ DETTAGLI PAGAMENTO ASSOCIATI: 0 | ELIMINA      |

Figura 37 Lista Dati pagamenti "CREA NUOVO"

In presenza di più IBAN certificati, scegliere dalla tendina l'IBAN corretto poi cliccare su "SALVA" (fig.18).

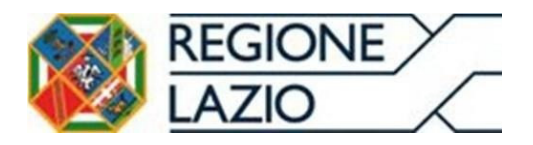

| REGIONE Clazica e Rapporti con g<br>REGIONE Clazica Modulo di fattura<br>LAZIO Crea Modulo di fattura del sse |                       | tori Economici        |                               |                    |                         |   |  |  |
|----------------------------------------------------------------------------------------------------|-----------------------|-----------------------|-------------------------------|--------------------|-------------------------|---|--|--|
| Dettaglio Pagamento                                                                                           |                       |                       |                               |                    |                         |   |  |  |
| Beneficiario:                                                                                                 |                       |                       |                               |                    |                         |   |  |  |
| Modalita' Pagamento: *                                                                                        | Data Riferim. Terr    | nini Pagamento        |                               |                    | Data Scadenza Pagamento |   |  |  |
| bonifico 👻                                                                                                    | DD-MM-YYY             | Y 🛱                   | Giorni Termini Pagamento:     |                    | DD-MM-YYYY              | ā |  |  |
| Importo Pagamento: *                                                                                          |                       | Cod Ufficio Postale:  |                               | CF Quietanz        | ante:                   |   |  |  |
| Cognome Quietanzante:                                                                                         | Cognome Quietanzante: |                       |                               | Nome Quietanzante: |                         |   |  |  |
| Titolo Quietanzante:                                                                                          |                       | Istituto Finanziario: |                               |                    |                         |   |  |  |
| Iban: *                                                                                                    |                       |                       |                               |                    |                         |   |  |  |
|                                                                                                    |                       | •                     | BIC:                          |                    |                         |   |  |  |
| ScontoPagamentoAnticipato:                                                                                    | DD-MM-YYY             | r 🖬                   | Penalita Pagamenti Ritardati: |                    | Data Decorrenza Penale  | ā |  |  |
| Codice Pagamento:                                                                                             |                       |                       |                               |                    |                         |   |  |  |
|                                                                                                    |                       |                       |                               |                    |                         |   |  |  |
|                                                                                                    |                       |                       |                               |                    |                         |   |  |  |
|                                                                                                    |                       |                       |                               |                    |                         |   |  |  |

#### Figura 38 Dettaglio Pagamento

ineriore) Firefox (78 e superiore) Edge Chromium (83 e superiore) ed Opera (68 e su

Una volta inseriti gli "Elementi corpo Fattura Elettronica" **è necessario cliccare sul pulsante "PROSEGUI SU LISTA FATTURE".** (fig.19)

#### 2.1.4 APPOSIZIONE FIRMA DIGITALE PER L'INVIO DEL FLUSSO ALLO SDI

|                               | ZIO MODULO<br>20 AT            | D DI FATTURAZIO<br>TIVA DEL SSR | NE                        |                         |                                         |                                |                  |          |
|-------------------------------|--------------------------------|---------------------------------|---------------------------|-------------------------|-----------------------------------------|--------------------------------|------------------|----------|
|                               | Bozza Fattura - del Rife       | erimento Lotto                  | : 55555                   |                         |                                         |                                |                  |          |
|                               | Compila Intestazione Fat       | tura Elettronica                |                           |                         |                                         |                                |                  |          |
|                               | DATI TRASMISSIONE *            | CEDENTE F                       | PRESTATORE *              | CESSIO                  | NARIO COMMITTENTE *                     | ← PROSEGUI SU LISTA FA         | TTURE Ø INFO     |          |
|                               | Creazione nuovo Corpo F        | attura Elettronic               | a                         |                         | Promana Da Ordine Elettroni             | co: *                          |                  |          |
|                               | Oggetto fattura elettronica: * |                                 |                           |                         | Fattura riferita ad una fornit          | tura/servizio che promana da 🤜 | + CREANUOVO      |          |
|                               | Elementi Corpo Fattura E       | lettronica                      |                           |                         |                                         |                                |                  |          |
|                               | crizione                       | Ord. El.                        | Num. Doc.                 | Data Doc.               | Compila Elementi Corpo F                | Fattura Elettronica            | Azioni           |          |
|                               | ura                            | SI                              | 101                       | 2024-09-20              | DATI PAGAMENTO * ALTRI                  | DATI GENERALI DATI VEICOLI     | ELIMINA ALLEGATI |          |
|                               |                                |                                 |                           |                         |                                         |                                |                  |          |
| Form online Sistema Pagamenti | Sono supportati i segue        | nti browser: Chrome (83         | 3 e superiore), Firefox ( | '8 e superiore), Edge C | hromium (83 e superiore) ed Opera (68 e | e superiore)                   | Þ                | Versione |

Figura 39 "PROSEGUI SU LISTA FATTURE"

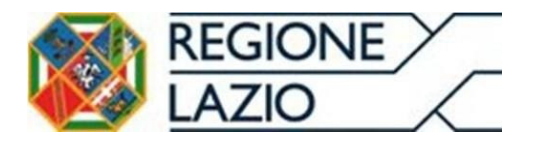

Area Economico Finanziaria e Rapporti con gli Operatori Economici

Il documento XML appena creato viene visualizzato nella maschera "Lista Bozze Fatture" in stato "BOZZA".

Dopo aver cliccato su **"CONFERMA"** (fig.20) sarà necessario selezionare **"GENERA XML"** (fig.21) per avviare il download.

| ELAZIO MOD<br>Crea  | OULO DI FATTURAZIO<br>ATTIVA DEL SSR | NE      |       |              |      |                |            |                 |               |
|---------------------|--------------------------------------|---------|-------|--------------|------|----------------|------------|-----------------|---------------|
| + NUOVA FATTURA     |                                      | ATTESA  | E FAT | TURE INVIATE | i    | FATTURE IN ERR | ORE        |                 |               |
| Lista Bozze Fatture | 9                                    |         |       |              |      |                |            |                 |               |
| Riferimento Lotto   | Data Inserimento                     | Tipo    | Stato | Totale €     | Anno | Mese           |            | Azio            | ni            |
| Test                | 26/07/2024 11:10                     | fattura | BOZZA | 1.076        | 2024 | 7              | / MODIFICA | ANTEPRIMA PDF   | CONFERMA      |
| Test                | 26/07/2024 11:15                     | fattura | BOZZA | 1.162        | 2024 | 1              | / MODIFICA | ANTEPRIMA PDF   | CONFERMA      |
| test                | 26/07/2024 11:24                     | fattura | BOZZA | 1.900        | 2024 | 2              | ✓ MODIFICA | ▲ ANTEPRIMA PDF | CONFERMA      |
| Test                | 26/07/2024 11:28                     | fattura | BOZZA | 900          | 2024 | 3              | / MODIFICA | ▲ ANTEPRIMA PDF | CONFERMA      |
| test                | 26/07/2024 16:13                     | fattura | BOZZA | 121,25       | 2024 | 7              | MODIFICA   | ▲ ANTEPRIMA PDF | CONFERMA      |
| 4                   |                                      |         |       |              |      |                | Dista      |                 | • • • •       |
|                     |                                      |         |       |              |      |                | Righe      | rperpagina. 5 Ψ | 1-9 UI 22 ( ) |

Figura 40 Lista Bozze fattura "CONFERMA"

| + NLOVA FATTURA       I FATTURE IN ATTESA       I FATTURE IN MARKE       I FATTURE IN ERRORE       • INDIETRO       • AUTO         Lista Bozze Fatture         Riferimento Lotto       Data Inserimento       Tipo       Stato       Totale €       Anno       Mese       Azioni         27069024 14:58       fattura       802ZA       1.000       2024       8       ✓ MORFICAL ▲ ATTERRIMARE       20004000 ▲ ATTERRIMARE       2 CONFERMA       0         55555       200092024 13:33       fattura       CONFER       1.342       2024       7       ☑ CENERAJANI, ▲ ATTERRIMARE       2 CONFERMA       0 | AZIO MOL             | DULO DI FATTURAZIO<br>ATTIVA DEL SSR | INE     |        |              | -    |            |              |                  |                 |
|----------------------------------------------------------------------------------------------------|----------------------|--------------------------------------|---------|--------|--------------|------|------------|--------------|------------------|-----------------|
| Lista Bozze Fatture         Riferimento Lotto       Data Inserimento       Tipo       Stato       Totale €       Anno       Mese       Azioni         27/092024 14.58       fattura       802ZA       1.000       2024       8       ModiFICA. ● ANTEPRIMA POP       © CONFERMA       © CENERA XALL       ▲ ANTEPRIMA POP       2 CONFERMA       ©                                                                                                    | + NUOVA FATTURA      |                                      | NATTESA | E FAT  | TURE INVIATE | i    | FATTURE IN | ERRORE       |                  | AIUTO           |
| Riferimento Lotto     Data Inserimento     Tipo     Stato     Total €     Anno     Mese     Azioni       2708/2024 14:58     fattura     802ZA     1.000     2024     8     ▲ МООВІСКА ▲ МПЕРЯМА РОГ     2 СОМЕЕЯ МА       55555     2009/2024 13:33     fattura     COMFER     1.342     2024     7                                                                                                    | Lista Bozze Fattur   | e                                    |         |        |              |      |            |              |                  |                 |
| 2706/2024 14.58 fattura B02ZA 1.000 2024 8 ANTERNAN POR 2 CONFER<br>55555 20/09/2024 13.33 fattura CONFER 1.342 2024 7 C GENERAXXXI.<br>ANTERNAN POR 2 CONFER 1.342 2024 7 C CONFER                                                                                                    | Riferimento Lotto    | Data Inserimento                     | Tipo    | Stato  | Totale €     | Anno | Mese       |              | Azi              | ioni            |
| 55555 2009/2024 13.33 fattura CONFER 1.342 2024 7                                                                                                    |                      | 27/08/2024 14:58                     | fattura | BOZZA  | 1.000        | 2024 | 8          | / MODIFICA   | ◆ ANTEPRIMA PDF  | 🖄 CONFERMA      |
|                                                                                                    | 55555                | 20/09/2024 13:33                     | fattura | CONFER | 1.342        | 2024 | 7          | ③ GENERA XMI |                  | DF 🛨 CARICA     |
|                                                                                                    |                      |                                      |         |        |              |      |            |              |                  |                 |
|                                                                                                    |                      |                                      |         |        |              |      |            |              |                  |                 |
| ۲                                                                                                    | 4                    |                                      |         |        |              |      |            |              |                  | ×               |
| 1 record selezionalo Righe per pagina: 5 🛩 21–22 di 22 📢 >                                                                                                    | 1 record selezionato |                                      |         |        |              |      |            | Righe p      | er pagina: 5 👻 2 | 21–22 di 22 < > |

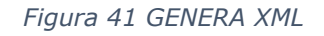

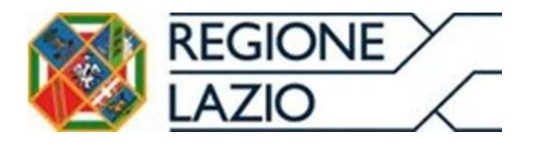

Area Economico Finanziaria e Rapporti con gli Operatori Economici Su tale documento salvato sul pc, è necessario apporvi la firma digitale e successivamente effettuare l'upload cliccando inizialmente su **"CARICA"** (fig.22) e successivamente selezionare il file firmato digitalmente.

| + NUOVA FATTURA       III FATTURE IN ATTESA       IIII FATTURE IN VATE       IIII FATTURE IN ERRORE       ← INDETRO       ● ATTOR         Lista Bozze Fatture                                                                                                    |
|----------------------------------------------------------------------------------------------------|
| Lista Bozzer Fatture         Lotto       Data Inserimento       Tipo       Stato       Totale €       Anno       Mese       Azioni         27082024 14.59       fattura       B0ZZA       1.000       2024       8       ✓ MODIFICA       ▲ ANTERFRIMA FOR       © COMFERMA       © COMFERMA <t< th=""></t<>          |
| > Lotto       Data Inserimento       Tipo       Stato       Totale €       Anno       Mese       Azioni         27/08/2024 14.58       tathura       BOZZA       1.000       2024       8       ✓ MODIFICA       ▲ ATTERFINA FOR       © CONFERMA       © CONFERMA |
| 2709/2024 14.58       fathura       B0ZZA       1.000       2024       8       ✓ MODIFICA       ▲ ANTEGRIMA FOR       2000002024       2000000024       1.333       fathura       CONFER       1.342       2024       7       ⓒ GENERA X04L       ▲ ANTEGRIMA FOR       2 CANICA       L       L       <                                                                                                    |
| 20109/2024 13.33 fattura CONFER 1.342 2024 7 ⓒ GENERA XML 🛓 ANTEPRIMA PO                                                                                                    |
|                                                                                                    |
|                                                                                                    |
|                                                                                                    |
| 4                                                                                                    |
| Righe per pagina: 5 + 21-22 di 22 <b>&lt;</b>                                                                                                    |
|                                                                                                    |

Figura 42 Lista bozze fatture "CARICA"

Per concludere la procedura occorre cliccare su **"CARICA FATTURA FIRMATA"** (fig.23).

| ZIO MODULO DI FATTURAZIONE                                              |  |
|-------------------------------------------------------------------------|--|
| Caricamento Fattura Firmata                                             |  |
| III FATTURE IN BOZZA III FATTURE IN ATTESA III FATTURE INVATE           |  |
| Riferimento Lotto: 55555 Nome File Firmato: IT80143490581_000H5 xml.p7m |  |
| Carica fattura firmata digitalmente (P7M):                              |  |
|                                                                         |  |
|                                                                         |  |
|                                                                         |  |
|                                                                         |  |
|                                                                         |  |
|                                                                         |  |
|                                                                         |  |
|                                                                         |  |

Figura 43 Caricamento Fattura Firmata

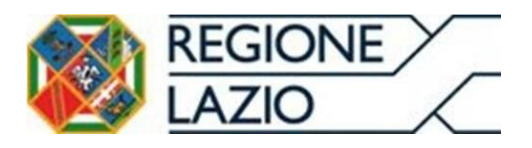

# **3. CONSULTAZIONE STATO FATTURA**

L'Azienda Sanitaria, si impegna a concludere il procedimento di *Liquidazione* e *Certificazione* delle Fatture oggetto dei Contratti, entro il termine di 30 giorni a decorrere dalla **Data Consegna Fattura**.

#### **CONSULTAZIONE DEL LOG EVENTI**

Dalla sezione **Fatture -> Gestione**, l'utente inserendo i dettagli dei documenti nei parametri di "**Ricerca**" visibili in figura 24, sarà in grado di visualizzare lo stato attuale acquisito del documento presente sul Sistema Pagamenti come riportato di seguito(Fig. 25).

|                                                |                        | Pagine web del Sistema Pagament                     | ti                                  |                   |   |
|------------------------------------------------|------------------------|-----------------------------------------------------|-------------------------------------|-------------------|---|
|                                                |                        | Segnalazioni utenti del Sistema Pagar               | menti                               |                   |   |
| Username: Toocoo<br>Gruppo dei fornitori       | >Home >Ricerca fatture |                                                     |                                     |                   |   |
| Cognome:                                       |                        | Avvi                                                | so                                  |                   |   |
|                                                |                        | Si precisa che per i fornitori che emettono fatture | e nei confronti della Asl Roma B    | e dell'Azienda    |   |
| Anagrafica e Contratti 🗧                       |                        | http://www.asiromab.it e http://www.ospe            | <u>dalesantandrea.it</u> - Area "Al | legati Fornitori" |   |
| Anagrafica utente 🛛 🗑                          |                        | Parametri d                                         | li ricerca:                         |                   |   |
| Fatture A                                      | Numero doc :           |                                                     | Stato fattura:                      | ITUTTI            | × |
| Gestione                                       | Numero doc.            |                                                     | otato lattara.                      | lionij            | - |
| Cessioni                                       | Data fattura (da):     |                                                     | Data fattura (a):                   |                   |   |
| Reportistica                                   | Data immissione (da):  |                                                     | Data immissione (a):                |                   |   |
| <ul> <li>Reportistica<br/>asincrona</li> </ul> | ASL:                   | [TUTTE] V                                           | Tipo doc.:                          | [TUTTI]           | ~ |
| Fatturazione PA ₩                              |                        | Ricerca Ge                                          | enera report                        |                   |   |
| Ordini 👻                                       |                        |                                                     |                                     |                   |   |
| Pagamenti 🛛 👻                                  |                        |                                                     |                                     |                   |   |
| DL 35/2013 ¥                                   |                        |                                                     |                                     |                   |   |
| Documentazione 🛛 😽                             |                        |                                                     |                                     |                   |   |
| * Contatti                                     |                        |                                                     |                                     |                   |   |
| # Logout                                       |                        |                                                     |                                     |                   |   |
|                                                |                        |                                                     |                                     |                   |   |
|                                                |                        |                                                     |                                     |                   |   |
|                                                | 1                      |                                                     |                                     |                   |   |

Figura 44 Consultazione stato fattura

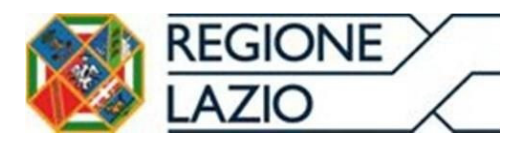

|                                                              |        |   |                                                 | 1                | Pagine web del Sistema Pagamenti<br>Segnalazioni utenti del Sistema Pagamenti                  |                  |  |  |  |  |  |
|--------------------------------------------------------------|--------|---|-------------------------------------------------|------------------|------------------------------------------------------------------------------------------------|------------------|--|--|--|--|--|
| Username: Contract<br>Gruppo dei fornitori<br>Nome: Contract |        | ; | Home >Ricerca fatture                           | >Lista fatture > | Log eventi                                                                                     |                  |  |  |  |  |  |
| Cognome:                                                     |        |   |                                                 |                  | Registro degli eventi                                                                          |                  |  |  |  |  |  |
| Anagrafica e Con                                             | tratti | ¥ |                                                 |                  | Dati del documento                                                                             |                  |  |  |  |  |  |
| Anagrafica utente                                            | •      | * | Ra                                              | gione sociale:   |                                                                                                |                  |  |  |  |  |  |
| Fatture                                                      | ,      | * |                                                 | Partita IVA:     | ee-see-see                                                                                     |                  |  |  |  |  |  |
| Gestione                                                     |        |   |                                                 | Numero:          | *****                                                                                          |                  |  |  |  |  |  |
| · Cessioni                                                   |        |   |                                                 | Data             |                                                                                                |                  |  |  |  |  |  |
| Reportistica                                                 |        |   |                                                 | Udid.            | Sid oo, coch                                                                                   |                  |  |  |  |  |  |
| Reportistica<br>asincrona                                    |        |   |                                                 | Importo:         |                                                                                                |                  |  |  |  |  |  |
| Fatturazione PA                                              | -      | ¥ |                                                 |                  |                                                                                                |                  |  |  |  |  |  |
| Ordini                                                       | 1      | ¥ |                                                 | Id SDI           |                                                                                                |                  |  |  |  |  |  |
| Pagamenti                                                    | 1      | ¥ |                                                 |                  | Registro degli eventi                                                                          |                  |  |  |  |  |  |
| DL 35/2013                                                   | 1      | ¥ | << < >> >> Risultati totali: 4 Pagine totali: 1 |                  |                                                                                                |                  |  |  |  |  |  |
| Documentazione                                               | 1      | * | Data                                            |                  | Descrizione                                                                                    | Stato immissione |  |  |  |  |  |
| <ul> <li>Contatti</li> </ul>                                 |        |   | 16/07/2021 01:30:33                             | Aggiornamento    | informazioni di liquidazione, importo - coco-stato: Bloccata motivazione blocco: Split Payment | PRELEVATA        |  |  |  |  |  |
| = Logout                                                     |        |   | 16/07/2021 01:30:33                             | Aggiornamento    | informazioni di liquidazione, importo coco neestato: Liquidata                                 | PRELEVATA        |  |  |  |  |  |
|                                                              |        |   | 02/07/2021 06:14:17                             | Fattura preleva  | ta e confermata dalla ASL Azienda A.S.L. ROMA6 tramite webservices di precaricamento           | PRELEVATA        |  |  |  |  |  |
|                                                              |        |   | 01/07/2021 18:19:58                             | Fattura Ricevut  | a da Sdi, Data Consegna 01/07/2021                                                             | RICEVUTA         |  |  |  |  |  |
|                                                              |        |   | «« «                                            | » » Risu         | Itati totali: 4 Pagine totali: 1                                                               |                  |  |  |  |  |  |
|                                                              |        |   |                                                 |                  | Indietro                                                                                       |                  |  |  |  |  |  |

Figura 45 Consultazione Log Eventi

Nella sezione **Fatture** -> **Reportistica** è possibile accodare il report del riconciliato contenente le riconciliazioni dei dati gestiti tramite il Sistema Pagamenti con il gestionale contabile dell'Ente del SSR. In tale report è possibile visualizzare gli stati di lavorazione effettuati ed inviati dall'Ente del SSR;

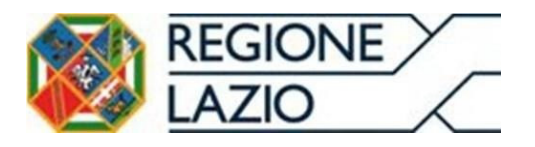

Area Economico Finanziaria e Rapporti con gli Operatori Economici

| REGIONE FATTURAZIONE ELETTRONICA<br>REGIONALE E SISTEMA<br>PAGAMENTI DEL SSR |                                |
|------------------------------------------------------------------------------|--------------------------------|
|                                                                              | CARGELITUNOPA NEL JAZIO INSEAN |

|                                  |                 | Pagine web del Sistema Pagamenti<br>Segnalazioni utenti del Sistema Pagamenti |                |
|----------------------------------|-----------------|-------------------------------------------------------------------------------|----------------|
| Username: Gruppo dei fornitori   | > <u>Home</u>   |                                                                               |                |
| Cognome                          |                 | LISTA DEI REPOR                                                               | RT             |
|                                  |                 | REPORT DI CERTIFICAZIONE (                                                    | (CSV FIRMATO)  |
| Anagrafica e Contratti 💘         | 4               | REPORT DI CERTIFICAZIO                                                        | DNE (CSV)      |
| Anagrafica utente 👒              | 8               | REPORT RICONCILIAT                                                            | O (CSV)        |
| Fatture A                        | •               |                                                                               |                |
| Gestione                         |                 | Parametri di ric                                                              | erca           |
| Cessioni                         |                 |                                                                               |                |
| <ul> <li>Reportistica</li> </ul> | Data doc. (da): | Da                                                                            | ata doc. (a):  |
| Reportistica<br>asincrona        | Data imm. (da): | Da                                                                            | ta imm. (a):   |
| Fatturazione PA V                | Data liq. (da): | c                                                                             | Data liq. (a): |
| Ordini 🛛 💘                       | Codice ASL:     | 120109 - Azienda Sanitaria Locale VT                                          | ×              |
| Pagamenti 🛛 😽                    | \$              | Accoda report                                                                 |                |
| DL 35/2013 ¥                     | 1               |                                                                               |                |
| Documentazione 😽                 | 8               |                                                                               |                |
| = Contatti                       |                 |                                                                               |                |
| = Logout                         |                 |                                                                               |                |

#### Figura 46 Richiesta Report Riconciliato

Accodato il report sarà opportuno recarsi nella sezione di "**Reportistica asincrona",** attendere che lo stato del report sia "Disponibile" ed infine effettuare il download tramite il pulsante: (Fig.27)

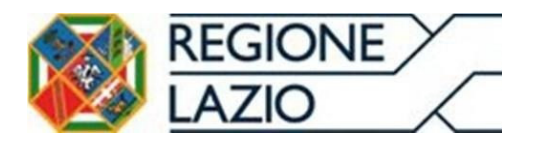

Area Economico Finanziaria e Rapporti con gli Operatori Economici

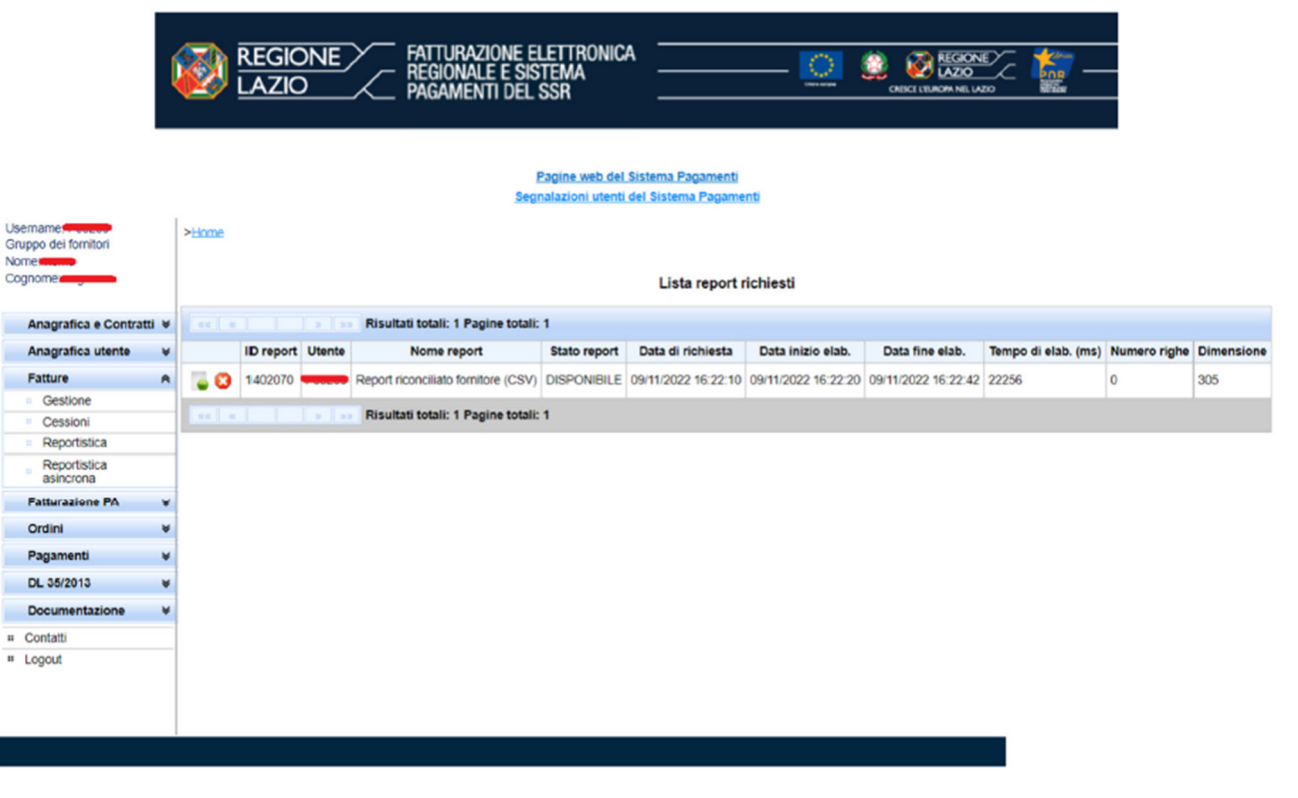

Figura 47 Sezione Reportistica asincrona

# **4. CONSULTAZIONE PAGAMENTO FATTURA**

Concluso l'iter di certificazione da parte delle Aziende Sanitarie e/o Aziende Ospedaliere, è possibile visualizzare l'insieme dei documenti che rientrano nella "**Rata mensile di pagamento**" attraverso la consultazione di due report:

- **Report in pagamento**: contenente l'elenco dei crediti oggetto di certificazione sulla quale viene attivato l'iter di pagamento mensile;
- **Report pagato**: contenente il dettaglio dei pagamenti effettuati con l'indicazione dell'ordinativo e data di pagamento utili per la quadratura degli importi accreditati.

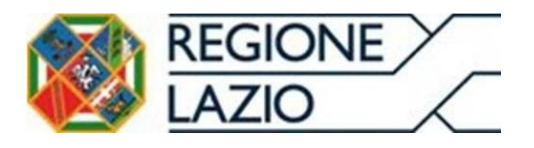

|                           | <b>(</b>                          | RE<br>LA | GIONE FATTUI<br>ZIO PAGAN          | RAZIONE ELETTRONICA<br>NALE E SISTEMA<br>MENTI DEL SSR<br>Pagine web del Sist<br>Segnalazioni utenti del 3 | ema Pagamenti<br>Sistema Pagamenti |                                          |                             |
|---------------------------|-----------------------------------|----------|------------------------------------|----------------------------------------------------------------------------------------------------|------------------------------------|------------------------------------------|-----------------------------|
| Use<br>Grup<br>Nom<br>Cog | rname<br>opo dei fornitori<br>ne: |          | >Home >Report pagamenti            | Richiesta report - II rep                                                                                  | ort è stato accodato con su        | ccesso con ID 1402066                    |                             |
|                           | Anagrafica e Contratti            | ¥        |                                    |                                                                                                    | Report pagamenti                   |                                          |                             |
|                           | Anagrafica utente<br>Fatture      | ×        |                                    |                                                                                                    | Report in pagamento                |                                          |                             |
|                           | Fatturazione PA                   | ¥        |                                    | Param                                                                                                    | etri di generazione de             | report                                   |                             |
|                           | Ordini                            | ¥        | Si informa che gli ordinativi di p | agamento associati alle fatture nello                                                                      | stato "in pagamento" sono          | stati acquisiti dalla banca di LazioCrea | per il successivo pagamento |
|                           | Pagamenti<br>Report pagamenti     | *        | Numero fattura                     | onej                                                                                                    |                                    | -                                        |                             |
|                           | Ricerca pagamenti<br>V2           |          | Rag. soc. beneficiario             |                                                                                                    | Part. IVA beneficiario             |                                          | 1.                          |
|                           | DL 35/2013                        | ¥        | Data fattura (da)                  | <b>11</b>                                                                                                  | Data fattura (a)                   |                                          |                             |
|                           | Documentazione                    | ¥        | Data in pagamento (da)             |                                                                                                    | Data in pagamento (a)              |                                          |                             |
| . (                       | Contatti                          |          | Data liq. (da):                    |                                                                                                    | Data liq. (a):                     |                                          |                             |
| = (                       | ogout                             |          |                                    |                                                                                                    | Accoda report                      |                                          |                             |
|                           |                                   |          |                                    |                                                                                                    | Report pagato                      |                                          |                             |
|                           |                                   |          |                                    |                                                                                                    | Report pagamenti V2                |                                          |                             |
|                           |                                   |          |                                    |                                                                                                    |                                    |                                          |                             |

Figura 48 Richiesta Report In Pagamento/Pagato

Accodato il report sarà opportuno recarsi nella sezione di "**Reportistica asincrona",** attendere che lo stato del report sia "Disponibile" ed infine effettuare il download tramite il pulsante: (Fig.27)

# 5. CONSULATAZIONE REPORT CERTIFICAZIONE (CSV.p7m)

Il report in formato **CSV.p7m**, contenente una firma tecnica, visualizzato dall'impresa o eventuale cessionario sul Sistema Pagamenti contiene l'elenco delle fatture oggetto di liquidazione con specificazione dell'importo di ciascun credito certificato. Nella sezione **Fatture** -> **Reportistica** è possibile accodare il report di certificazione (Fig. 29).

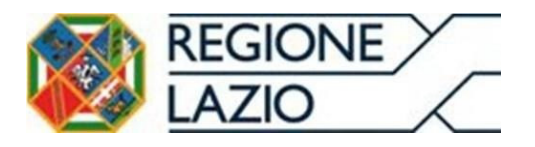

Area Economico Finanziaria e Rapporti con gli Operatori Economici

| REGIONE       FATTURAZIONE ELETTRONICA         LAZIO       FATTURAZIONE ELETTRONICA         PAGAMENTI DEL SSR       CESCI LELAGON NEL LAZO |   |                                                   |  |  |  |  |
|----------------------------------------------------------------------------------------------------|---|---------------------------------------------------|--|--|--|--|
| Pagine web del Sistema Pagamenti<br>Segnalazioni utenti del Sistema Pagamenti                                                              |   |                                                   |  |  |  |  |
| Username: Tobeco<br>Gruppo dei fornitori                                                                                                   |   | >Home                                             |  |  |  |  |
| Cognome                                                                                                    |   | LISTA DEI REPORT                                  |  |  |  |  |
|                                                                                                    |   | REPORT DI CERTIFICAZIONE (CSV FIRMATO)            |  |  |  |  |
| Anagrafica e Contratti 😽                                                                                                    |   |                                                   |  |  |  |  |
| Anagrafica utente                                                                                                    | ¥ | Parametri di ricerca                              |  |  |  |  |
| Fatture                                                                                                    | Â |                                                   |  |  |  |  |
| Gestione                                                                                                    |   | Data doc. (da):                                   |  |  |  |  |
| Cessioni                                                                                                    |   | Data imm. (da):                                   |  |  |  |  |
| <ul> <li>Reportistica</li> </ul>                                                                                                    |   | Data lig. (da):                                   |  |  |  |  |
| asincrona                                                                                                    |   | Codice ASI : 120109 - Azienda Sanitaria Locale VT |  |  |  |  |
| Fatturazione PA                                                                                                    | ¥ | Accoda report                                     |  |  |  |  |
| Ordini                                                                                                    | ¥ | REPORT DI CERTIFICAZIONE (CSV)                    |  |  |  |  |
| Pagamenti                                                                                                    | ¥ | REPORT RICONCILIATO (CSV)                         |  |  |  |  |
| DL 35/2013                                                                                                    | ¥ |                                                   |  |  |  |  |
| Documentazione                                                                                                    | ¥ |                                                   |  |  |  |  |
| # Contatti                                                                                                    |   |                                                   |  |  |  |  |
| * Logout                                                                                                    |   |                                                   |  |  |  |  |
|                                                                                                    |   |                                                   |  |  |  |  |

Figura 49 Richiesta Report certificazione

Accodato il report sarà opportuno recarsi nella sezione di "**Reportistica asincrona",** attendere che lo stato del report sia "Disponibile" ed infine effettuare il download tramite il pulsante: (Fig.27)

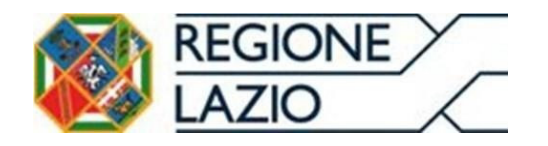

Area Economico Finanziaria e Rapporti con gli Operatori Economici Lista errori modulo di fatturazione attiva

| TITOLO                     | DESCRIZIONE ERRORE                                                                                                    | CAUSA                                                                                                    | SOLUZIONE                                                                                                    |
|----------------------------|----------------------------------------------------------------------------------------------------|----------------------------------------------------------------------------------------------------|----------------------------------------------------------------------------------------------------|
| TITLE_403                  | NON AUTORIZZATO                                                                                                    | L'utente ha tentato di accedere ad una pagina senza la necessaria abilitazione, oppure mancano dei<br>dati essenziali legati al profilo che non consentono il corretto funzionamento | Effettuare il login oppure rivedere il processo per<br>abilitazione                                                               |
| BODY_NO_AUTH_ERROR_403     | Si e' verificato un errore in fase di accesso. Torna alla pagina precedente per continuare la navigazione.                                                                                                    | Mancano le autorizzazioni necessarie legate al profilo utente                                                                                                    | Riprovare l'operazione in caso negativo contattare<br>il servizio di assistenza riportando la descrizione<br>dell'errore rilevato |
| BODY_NO_AUTHENTICATED_403  | Non sei autenticato nel sistema. \n\nTorna alla pagina di accesso al sistema.                                                                                                    | L'utente ha tentato di accedere al sistema senza avere effettuato l'autenticazione                                                                                                   | L'utente deve fare autenticazione per accedere al sistema                                                                         |
| BODY_SESSION_EXPIRED_403   | La sessione è scaduta. Torna alla pagina di accesso al sistema.                                                                                                    | Il tempo della sessione è terminato (stimato 1 ora per sessione)                                                                                                    | L'utente deve effettuare il login sul Sistema<br>Pagamenti                                                                        |
| TITLE_404                  | PAGINA NON TROVATA                                                                                                    | L'utente ha tentato di accedere ad una pagina non disponibile (nel caso di link salvati su preferiti)                                                                                | L'utente deve verificare che l'indirizzo sia corretto                                                                             |
| BODY_404                   | La pagina che stai cercando potrebbe essere stata rimossa se il suo nome è cambiato o è temporaneamente<br>non disponibile. \n\nTorna alla pagina precedente oppure utilizzare il menù per continuare la navigazione. | L'utente ha tentato di accedere ad una pagina non disponibile (nel caso di link salvati su preferiti)                                                                                | L'utente deve verificare che l'indirizzo sia corretto                                                                             |
| ERR_NETWORK                | Nessuna risposta dal server contattare il supporto tecnico.                                                                                                    | Viene rilevato un problema tecnico interno al sistema                                                                                                    | Riprovare l'operazione in caso negativo contattare<br>il servizio di assistenza riportando la descrizione<br>dell'errore rilevato |
| ERR_GENERIC_TITLE          | ERRORE NON SPECIFICATO.                                                                                                    | Viene rilevato un problema tecnico interno al sistema                                                                                                    | Riprovare l'operazione in caso negativo contattare<br>il servizio di assistenza riportando la descrizione<br>dell'errore rilevato |
| ERR_GENERIC_TEXT           | Si e verificato un errore generico tornare indietro e riprovare se l'errore persiste contattare il supporto tecnico.                                                                                                  | Viene rilevato un problema tecnico interno al sistema                                                                                                    | Riprovare l'operazione in caso negativo contattare<br>il servizio di assistenza riportando la descrizione<br>dell'errore rilevato |
| ERR_GENERIC                | Si è verificato un errore generico contattare il supporto tecnico.                                                                                                    | Viene rilevato un problema tecnico interno al sistema                                                                                                    | Riprovare l'operazione in caso negativo contattare<br>il servizio di assistenza riportando la descrizione<br>dell'errore rilevato |
| ERR_NO_DATA_IN_RESPONSE    | Nessun dato nella risposta dal server contattare il supporto tecnico.                                                                                                    | Viene rilevato un problema tecnico interno al sistema                                                                                                    | Riprovare l'operazione in caso negativo contattare<br>il servizio di assistenza riportando la descrizione<br>dell'errore rilevato |
| ERR_NO_DATA_WHILE_EXPECTED | Nessun dato restituito impossibile proseguire.                                                                                                    | Viene rilevato un problema tecnico interno al sistema                                                                                                    | Riprovare l'operazione in caso negativo contattare<br>il servizio di assistenza riportando la descrizione<br>dell'errore rilevato |
| ERR NO RESPONSE IN ERROR   | Nessun dettaglio nell'errore restituito dal server contattare il supporto tecnico.                                                                                                    | Viene rilevato un problema tecnico interno al sistema                                                                                                    | Riprovare l'operazione in caso negativo contattare<br>il servizio di assistenza riportando la descrizione<br>dell'errore rilevato |
| ERR_NO_MESSAGE_IN_ERROR    | Nessun messaggio nell'errore restituito dal server contattare il supporto tecnico.                                                                                                    | Viene rilevato un problema tecnico interno al sistema                                                                                                    | Riprovare l'operazione in caso negativo contattare<br>il servizio di assistenza riportando la descrizione<br>dell'errore rilevato |
| ERR_FORBIDDEN              | L'utente non e' autorizzato all'operazione effettuata.                                                                                                    | L'utente ha tentato di accedere ad una pagina senza la necessaria abilitazione                                                                                                    | Effettuare il login oppure rivedere il processo per abilitazione                                                                  |
| ERR_TOKEN_EXPIRED          | La sessione e' scaduta tornare su Sistema Pagamenti e ripetere l'accesso alla Fatturazione Attiva                                                                                                    | Il tempo della sessione è terminato (stimato 1 ora per sessione)                                                                                                    | L'utente deve effettuare il login sul Sistema<br>Pagamenti                                                                        |
| ERR_NOT_HANDLED            | Si e' verificato un errore non gestito; codice errore:                                                                                                    | Viene rilevato un problema tecnico interno al sistema                                                                                                    | Riprovare l'operazione in caso negativo contattare<br>il servizio di assistenza riportando la descrizione<br>dell'errore rilevato |